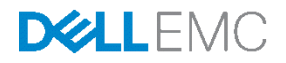

# ClearPass NAC and Posture Assessment for Campus Networks

Configuring ClearPass OnGuard, Switching, and Wireless (v1.0)

Dell Network Solutions Engineering September 2015

## Revisions

| Date           | Version | Description     | Authors                            |
|----------------|---------|-----------------|------------------------------------|
| September 2015 | 1.0     | Initial release | Dell Networking Solutions@Dell.com |

Copyright © 2015 – 2016 Dell Inc. or its subsidiaries. All Rights Reserved. Except as stated below, no part of this document may be reproduced, distributed or transmitted in any form or by any means, without express permission of Dell.

You may distribute this document within your company or organization only, without alteration of its contents.

THIS DOCUMENT IS PROVIDED "AS-IS", AND WITHOUT ANY WARRANTY, EXPRESS OR IMPLIED. IMPLIED WARRANTIES OF MERCHANTABILITY AND FITNESS FOR A PARTICULAR PURPOSE ARE SPECIFICALLY DISCLAIMED. PRODUCT WARRANTIES APPLICABLE TO THE DELL PRODUCTS DESCRIBED IN THIS DOCUMENT MAY BE FOUND AT: <u>http://www.dell.com/learn/us/en/vn/terms-of-salecommercial-and-public-sector-warranties</u>

Performance of network reference architectures discussed in this document may vary with differing deployment conditions, network loads, and the like. Third party products may be included in reference architectures for the convenience of the reader. Inclusion of such third party products does not necessarily constitute Dell's recommendation of those products. Please consult your Dell representative for additional information.

Trademarks used in this text: Dell™, the Dell logo, Dell Boomi™, PowerEdge™, PowerVault™, PowerConnect<sup>™</sup>, OpenManage<sup>™</sup>, EqualLogic<sup>™</sup>, Compellent<sup>™</sup>, KACE<sup>™</sup>, FlexAddress<sup>™</sup>, Force10<sup>™</sup> and Vostro<sup>™</sup> are trademarks of Dell Inc. EMC VNX<sup>®</sup>, and EMC Unisphere<sup>®</sup> are registered trademarks of Dell. Other Dell trademarks may be used in this document. Cisco Nexus®, Cisco MDS®, Cisco NX-0S®, and other Cisco Catalyst® are registered trademarks of Cisco System Inc. Intel®, Pentium®, Xeon®, Core® and Celeron<sup>®</sup> are registered trademarks of Intel Corporation in the U.S. and other countries. AMD<sup>®</sup> is a registered trademark and AMD Opteron™, AMD Phenom™ and AMD Sempron™ are trademarks of Advanced Micro Devices, Inc. Microsoft®, Windows®, Windows Server®, Internet Explorer®, MS-DOS®, Windows Vista® and Active Directory® are either trademarks or registered trademarks of Microsoft Corporation in the United States and/or other countries. Red Hat® and Red Hat® Enterprise Linux® are registered trademarks of Red Hat. Inc. in the United States and/or other countries. Novell® and SUSE® are registered trademarks of Novell Inc. in the United States and other countries. Oracle® is a registered trademark of Oracle Corporation and/or its affiliates. VMware®, Virtual SMP®, vMotion®, vCenter® and vSphere® are registered trademarks or trademarks of VMware, Inc. in the United States or other countries. IBM® is a registered trademark of International Business Machines Corporation. Broadcom® and NetXtreme® are registered trademarks of QLogic is a registered trademark of QLogic Corporation. Other trademarks and trade names may be used in this document to refer to either the entities claiming the marks and/or names or their products and are the property of their respective owners. Dell disclaims proprietary interest in the marks and names of others.

## Table of contents

| Re | visions | 5                                                              | 2   |
|----|---------|----------------------------------------------------------------|-----|
| 1  | Introd  | luction                                                        | 5   |
| 2  | Camp    | ous Network Solution                                           | 7   |
|    | 2.1     | Campus Networking Topology                                     | 7   |
|    | 2.2     | W-ClearPass Access Management System                           | 7   |
|    | 2.3     | Networking Equipment and Features Utilized                     | 8   |
|    | 2.3.1   | N-Series Switches                                              | 8   |
|    | 2.3.2   | W-Series Controllers, Access Points, and Instant Access Points | 8   |
| 3  | Wirec   | Access with Dell N-Series                                      | 9   |
|    | 3.1     | Topology                                                       | 9   |
|    | 3.2     | Example Scenario - Wired                                       | 9   |
|    | 3.3     | Dell N-Series Configuration - Wired                            | .10 |
|    | 3.4     | Dell W-ClearPass Configuration - Wired                         | .11 |
|    | 3.4.1   | Add the N-Series Switch as a Network Device                    | .13 |
|    | 3.4.2   | Add Active Directory as an Authentication Source               | .14 |
|    | 3.4.3   | Create the 802.1x Wired Service with Posture Checks            | .14 |
|    | 3.4.4   | Define Posture Policies                                        | .17 |
|    | 3.4.5   | Define Roles and Role Mappings                                 | .21 |
|    | 3.4.6   | Define Enforcement Profiles and Policies                       | .22 |
|    | 3.4.7   | Configure the Services                                         | .29 |
|    | 3.4.8   | Testing the Configuration                                      | .33 |
|    | 3.4.9   | Miscellaneous Items for Wired Posture Checks                   | .33 |
| 4  | Wirel   | ess Access with Dell W-Series Controllers                      | .35 |
|    | 4.1     | Topology                                                       | .35 |
|    | 4.2     | Example Scenario - Wireless                                    | .35 |
|    | 4.3     | Dell W-Series Controllers Configuration – Wireless             | .37 |
|    | 4.3.1   | Define 802.11 Security                                         | .37 |
|    | 4.3.2   | Set W-ClearPass as the RADIUS Server                           | .38 |
|    | 4.3.3   | Set W-ClearPass as the RFC 3576 Server                         | .38 |
|    | 4.3.4   | Create a Server Group                                          | .39 |
|    | 4.3.5   | Define User Roles                                              | .40 |
|    |         |                                                                |     |

|   | 4.3.6  | Create Captive Portal Authentication Profile        | .43 |
|---|--------|-----------------------------------------------------|-----|
|   | 4.3.7  | Update the Quarantine User Role                     | .44 |
|   | 4.3.8  | Add AAA Profile                                     | .44 |
|   | 4.3.9  | Add the AAA Profile to the Virtual AP Profile       | .46 |
|   | 4.4    | Dell W-ClearPass Configuration - Wireless           | .46 |
|   | 4.4.1  | Add W-Series as a Network Device                    | .46 |
|   | 4.4.2  | Add Active Directory as an Authentication Source    | .47 |
|   | 4.4.3  | Create 802.1x Wireless Service with Posture Checks  | .48 |
|   | 4.4.4  | Define Posture Policies                             | .51 |
|   | 4.4.5  | Define Roles and Role Mappings                      | .51 |
|   | 4.4.6  | Define Enforcement Policies and Profiles            | .52 |
|   | 4.4.7  | Configure the Services                              | .58 |
|   | 4.4.8  | Creating an OnGuard Landing Webpage                 | .62 |
|   | 4.4.9  | Testing the Configuration                           | .71 |
| 5 | Wirele | ess Access with Dell W-Series Instant Access Points | .72 |
|   | 5.1    | Topology                                            | .72 |
|   | 5.2    | Example Scenario – W-Series Instant                 | .72 |
|   | 5.3    | Dell W-Series Instant AP Configuration – Wireless   | .74 |
|   | 5.4    | Configure Authentication Server                     | .74 |
|   | 5.4.1  | Configure External Captive Portal                   | .75 |
|   | 5.4.2  | Configure User Roles                                | .75 |
|   | 5.4.3  | Configure the Employee Network                      | .77 |
|   | 5.5    | Dell W-ClearPass Configuration – Instant            | .78 |
|   | 5.5.1  | Add the N-Series Switch as a Network Device         | .79 |
|   | 5.5.2  | Testing the Configuration                           | .80 |
| А | Config | guration details                                    | .81 |
| В | Additi | onal resources                                      | .82 |
| С | Attach | nments                                              | .83 |
| D | Suppo  | ort and Feedback                                    | .84 |

## Introduction

1

Dell Networking provides customers with the most efficient use of modern networking equipment at the lowest cost for Data Center, Campus and Remote networks. Dell Servers, Storage and Networking products with Dell Solutions and Services enable organizations achieve unique business goals, improve competitiveness and better serve their customers.

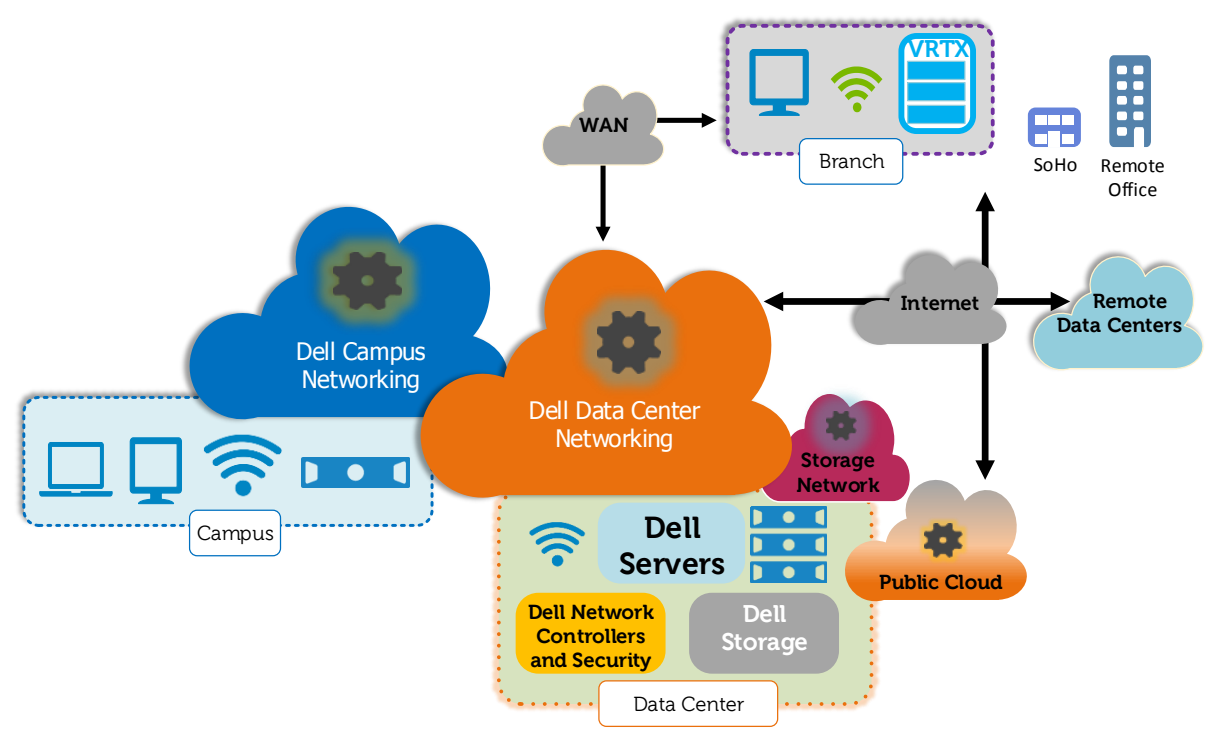

Figure 1 Comprehensive Modern Network

Dell Campus Networking solutions provide fast, efficient and secure wired and wireless access to help you meet new application and service delivery requirements.

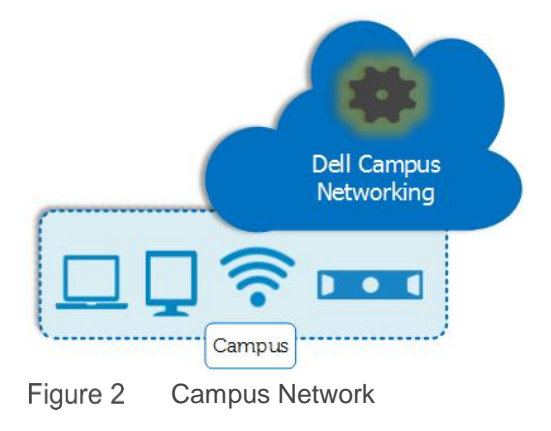

Dell Networking N-Series switches and W-Series wireless networking and access management products provide solutions for Network Access Control (NAC) with posture assessment. While typically categorized as Campus Networking, these features can also extend into the Remote and Branch Office.

The Dell Networking W-Series ClearPass Access Management System is a comprehensive solution for policy management, Bring Your Own Device (BYOD) and guest access. The W-ClearPass OnGuard module can provide advanced endpoint posture assessments and health checks to help ensure security compliance and network protection. Dell Networking provides exceptional feature integration with N-Series switches and W-Series wireless products. This document highlights the key features necessary to deliver a Network Access Control (NAC) solution for customers deploying health and posture compliance.

This deployment guide is designed to lead a network administrator through the design and configuration of network access services and features for several Dell Networking products. Specifically, this guide is focused on the integration of the W-ClearPass Access Management product with the Dell Networking N-Series switches and W-Series WLAN products.

The examples in the following sections are designed to demonstrate the basic configuration necessary to enable OnGuard. An administrator should use these configuration steps as a base, adding the specific security and policy requirements that are required by their organization. While the example networks are simplified, these solutions can scale to any size network.

## 2 Campus Network Solution

## 2.1 Campus Networking Topology

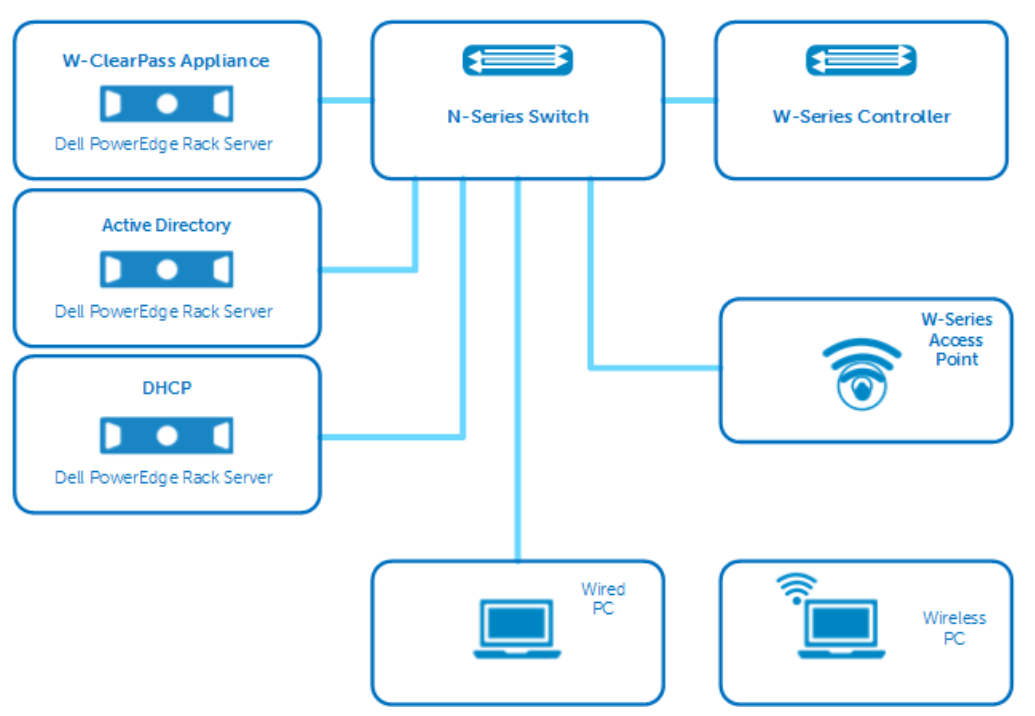

Figure 3 Campus Network, Wired and Wireless

The topology above (Figure 3) shows a complete wired plus wireless solution. The NAC and posture examples in sections 3, 4 and 5 can be used independently or they can work in unison for a complete solution.

## 2.2 W-ClearPass Access Management System

At the center of the access management system is the W-ClearPass Policy Manager. The ClearPass Policy Manager is a comprehensive policy management solution that can secure next-generation mobility services, enhance network access security and compliance and streamline network operations for wired, wireless and virtual private network (VPN) environments. Specific network access privileges can be based on user role, device type, health of endpoint, time-of-day and more.

The W-ClearPass OnGuard application is used with the Policy Manager to enable advanced posture assessments and health checks of devices that are on the network or requesting access to the network. OnGuard can be used as a persistent client application or a dissolvable client (i.e. a client that does not require permanent installation) that is used at the time of network access.

## 2.3 Networking Equipment and Features Utilized

### 2.3.1 **N-Series Switches**

The N-Series is a family of energy-efficient and cost-effective 1GbE and 10GbE switches designed for modernizing and scaling network infrastructure. The variety of models and options, including PoE+, makes these switches an optimal choice for access switches in any campus environment.

#### **RADIUS Change of Authorization (RADIUS CoA)**

Radius CoA enables W-ClearPass OnGuard to detect changes in posture and automatically enforce policies without the need to force a disconnect. This allows the user to maintain connectivity while issues with their device are assessed. Dell Networking N-Series Firmware Version v6.2, introduced this key feature to enable a better NAC and posture assessment with W-ClearPass OnGuard. This document contains examples validated using firmware version 6.2.6.6.

N-Series switches capable of running the v6.2.6.6 firmware include:

- N1500 Series
- N2000 Series
- N3000 Series
- N4000 Series

For further information on the N-Series line of switching products, see www.dell.com/networking.

### 2.3.2 W-Series Controllers, Access Points, and Instant Access Points

W-Series wireless networking products include a wide variety of solutions to enable wireless networking access. Controller based products offer high performance, fully featured solutions to satisfy any size business. Controller-less W-Instant Access Point (W-IAP) products offer many of the same features in a simple to use and affordable solution. Both controller-based and W-IAP solutions offer integration with W-ClearPass for unmatched access and policy control of wireless devices.

For further information on the W-Series line of wireless networking products, see www.dell.com/wireless

## 3 Wired Access with Dell N-Series

## 3.1 **Topology**

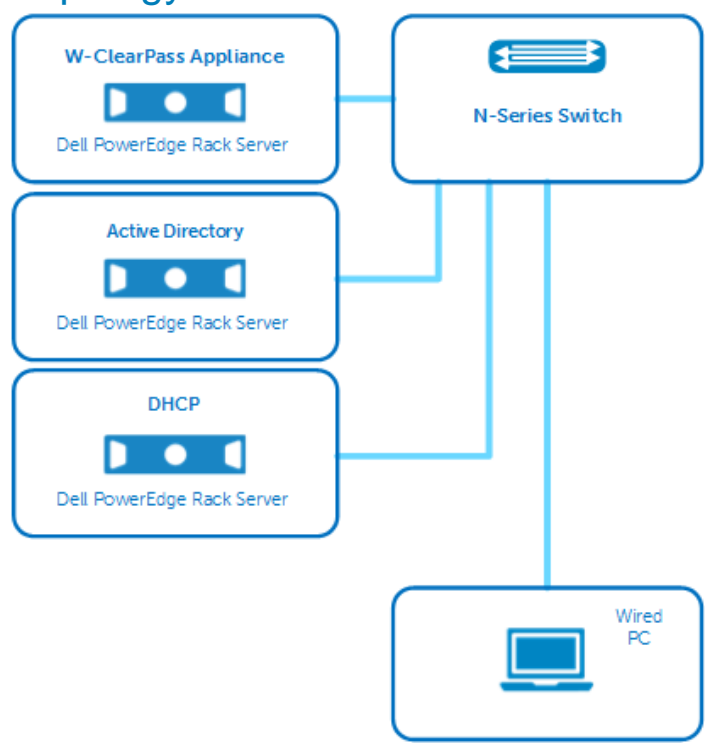

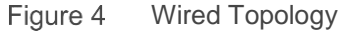

## 3.2 Example Scenario - Wired

The following example details a typical scenario involving a user requiring wired access to a corporate or guest network. Posture compliance with OnGuard is the key feature demonstrated.

In this scenario, a user requires network access with a device not supplied by a corporate IT department and is connecting to network via a wired Ethernet connection.

- 1. The user connects to the network via a wired Ethernet connection.
- 2. The user is prompted for credentials to access the network.
- 3. W-ClearPass authenticates the user's credentials.
- 4. W-ClearPass detects if OnGuard has been installed and if the device is healthy.
  - a. If OnGuard is installed and the device is healthy, W-ClearPass places the user in the appropriate vlan.
  - b. If OnGuard is installed and the device is not healthy, W-ClearPass places the user in a quarantine vlan.

Users are automatically re-authenticated and placed into the appropriate vlan, once the issue is resolved. In some cases, auto-remediation can perform changes without user action.

c. If OnGuard has not been installed, the user is manually directed to a webpage to run a one-time scan, or to install the OnGuard persistent client.

OnGuard scans the device and determines if the client is compliant with the health policy.

- i. If healthy, W-ClearPass places the user in the appropriate vlan.
- ii. If not healthy, W-ClearPass places the user in a quarantine vlan Users are automatically re-authenticated once the issue is resolved and placed into the appropriate vlan. In some cases, auto-remediation can perform changes without user action.

The above scenario can be used for any type of guest or employee network. The example in this paper uses a single employee vlan and a quarantine vlan. Administrators can setup W-ClearPass to assign users to different vlans to support guest networks, contractor networks, or multiple employee group vlans.

This example uses username/password credentials that are stored in a Windows Server Active Directory. Any type of authentication, including certificates, can be used with OnGuard posture policies. This guide does not go into detail on configuring authentication types. For further information on BYOD topics through Onboard and Guest access, please see the W-ClearPass User Guide or other available deployment guides at <a href="http://www.dell.com/support">www.dell.com/support</a>.

The configuration examples in sections <u>3.3</u> and <u>3.4</u> detail a basic solution utilizing W-ClearPass OnGuard and an N-Series switch. All the scenarios presented contain a policy decision and enforcement based on posture information from OnGuard.

The configuration for the N-Series switch remains the same regardless of the type of OnGuard client or OS used. The configuration for W-ClearPass differentiates between the following combinations of OnGuard client types and PC OS:

- OnGuard Persistent application
- OnGuard Dissolvable application
- Windows 7/8
- Mac OSX
- Linux Ubuntu

The solution utilizes a webpage hosted by W-ClearPass for access to both OnGuard application types for employees and guests scenarios. In scenario step 4c, the user is given the URL to this webpage manually. See the <u>Creating an OnGuard Landing Webpage</u> section for details.

## 3.3 Dell N-Series Configuration - Wired

**Note**: The following configuration commands are not intended to comprise the full configuration needed for a fully functional access switch. The commands below contain the key configurations needed to enable the features described in this document. See the attached configuration file (N-Series Configuration example.txt) for the running-config.

| N3048P configuration commands                                                                                                    | Description of commands                                                                                                    |
|----------------------------------------------------------------------------------------------------|----------------------------------------------------------------------------------------------------|
| configure<br>vlan 6,8<br>exit<br>ip routing                                                                                           | ← Create 2 VLANs, one for employee (vlan 6) and another for quarantine (vlan 8).                                                                                       |
| interface vlan 1<br>ip address 172.25.172.47 255.255.0.0<br>exit                                                                      | ← Configure IP address. Vlan 1 is used for corporate resource traffic.                                                                                                 |
| interface vlan 6                                                                                                    | ← Configure IP address. Vlan 6 is used for employee traffic.                                                                                                    |
| ip address 10.1.6.2 255.255.255.0<br>ip dhcp relay information option-insert<br>exit                                                  | ← Configure dhcp relay to enable circuit ID option (option 82).                                                                                                    |
| interface year 0                                                                                                    | ← Configure IP address. Vlan 8 is used for quarantined employee                                                                                                    |
| ip address 10.1.8.2 255.255.255.0<br>ip dhcp relay information option-insert<br>exit                                                  | ← Configure dhcp relay to enable circuit ID option (option 82)                                                                                                    |
| in dhen relay information ontion                                                                                                    | ← Configure global dhcp relay to enable circuit ID option (option 82).                                                                                                 |
| in helper-address 172 25 172 180 dhen                                                                                                 | ← Configure global relay of DHCP UDP packets to corporate DHCP server address.                                                                                         |
|                                                                                                    | <ul> <li>← Configure to enable dot1x authentication.</li> <li>← Specifies authentication method</li> </ul>                                                             |
| dot1x system-auth-control                                                                                                    | <ul> <li>Specifies authorization method.</li> </ul>                                                                                                    |
| aaa authorization dorix default radius                                                                                                | <ul> <li>← Configure system to begin listening for RADIUS CoA requests.</li> <li>← Configure shared secret key used for RADIUS CoA requests.</li> </ul>                |
| aaa server radius dynamic-author<br>client 172.25.172.188 server-key "radius_key"<br>auth-type any                                    | ← Configure accepted authorization types.                                                                                                    |
| exit                                                                                                    | ← Configure to specify a RADIUS server.                                                                                                    |
| radius-server host auth 172.25.172.188<br>name "Default-RADIUS-Server"<br>source-ip 172.25.172.47<br>usage 802.1x<br>key "radius_key" | <ul> <li>Specify a source ip address used with the RADIUS server.</li> <li>Specify usage type.</li> <li>Configure shared secret used for the RADIUS server.</li> </ul> |
| exit                                                                                                    |                                                                                                    |

**Note:** This example uses a single switch for Layer2 and Layer3 traffic. Some of the commands shown above, particularly for the DHCP relay feature, may not be required on the access switch being used. Commands unique to the interface ports are not shown. For more detail, see the attached configuration file.

## 3.4 Dell W-ClearPass Configuration - Wired

W-ClearPass is configured using the ClearPass GUI through a standard browser. This guide presents the key steps necessary to configure the example scenario. To improve readability, the included screenshots do not

show the entire browser. In most cases, the navigation window on the left hand side of the screen is not shown. To ensure readers understand the configuration location currently shown, the navigation path is provided in the configuration steps. In the screenshots, the current tab is highlighted with a dark blue color.

W-ClearPass allows administrators to configure policies and profiles directly from the main service configuration screen. When using this method of configuration, the necessary windows are opened automatically, which can streamline the amount of time it takes an experienced user to configure a fully functional service. In this guide, each profile and policy will be built prior to the creation of the service to aid in the description of navigating the configuration provided in this document.

**Note**: This guide does not detail the initial setup of the W-ClearPass server. For more information on VM installation, initial server configuration and licensing, refer to the W-ClearPass User Guides at www.dell.com/support.

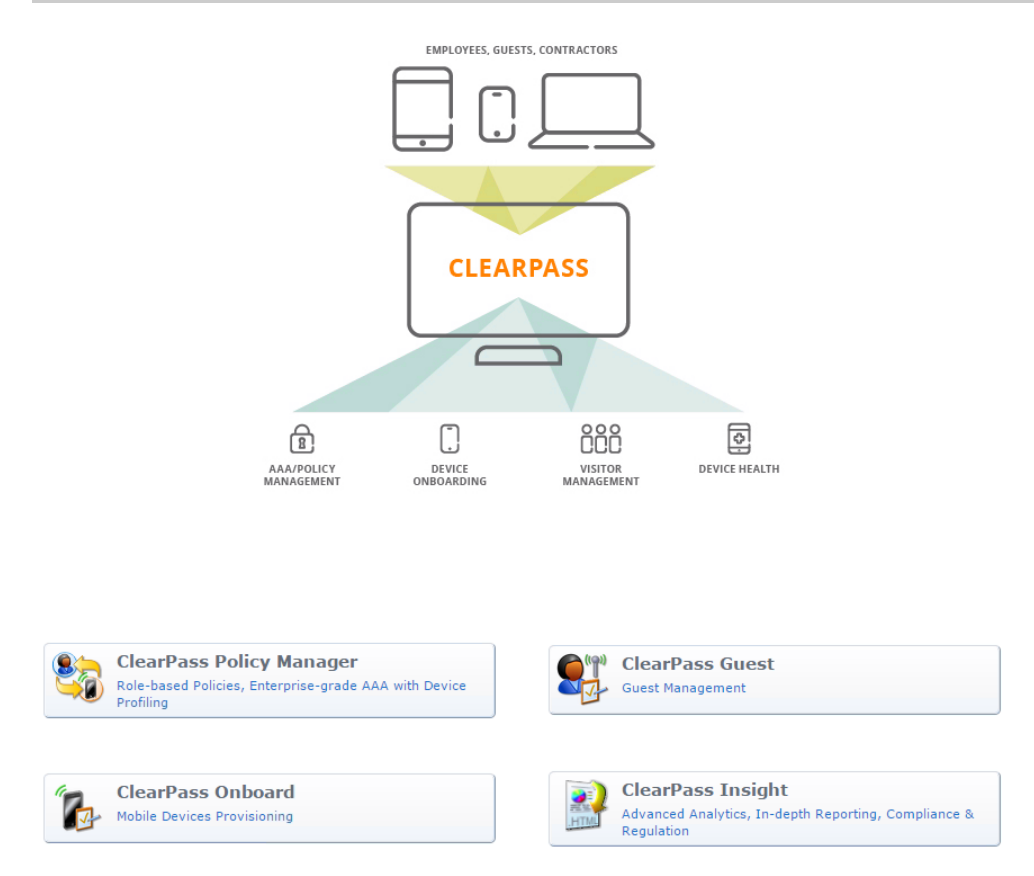

Figure 5 W-ClearPass Welcome Screen

The W-ClearPass welcome screen (Figure 5) is the main screen used to navigate to each W-ClearPass application. W-ClearPass Policy Manager is at the core of the solution and is the focus of most of this document. For more information on each of the W-ClearPass applications, see the W-ClearPass User Guide at <a href="http://www.dell.com/support">http://www.dell.com/support</a>.

### 3.4.1 Add the N-Series Switch as a Network Device

Before W-ClearPass will recognize authentication requests, the switch originating the request must be added to the list of network devices in W-ClearPass. The IP Address and RADIUS shared secret (step 4) must match the configuration used on the switch.

- 1. From the W-ClearPass Welcome screen (Figure 5), click the ClearPass Policy Manager module. The ClearPass Policy Manager opens.
- 2. Navigate to the Network Devices page by selecting, Configuration > Network > Devices.
- Click +Add. The Add Device window opens.
- 4. Enter the Name of the switch, IP Address, Description and RADIUS Shared Secret (Figure 6).
- 5. Select IETF from the Vendor Name: dropdown box.
- 6. Click Add.

| Add Device             |                     |            |               |            |                     | 8          |
|------------------------|---------------------|------------|---------------|------------|---------------------|------------|
| Device SNMP Read S     | ettings             | SNMP Write | e Settings    | CLI Set    | tings               |            |
| Name:                  | N3048P              | Switch     |               |            |                     |            |
| IP or Subnet Address:  | 172.25.1<br>192.168 | 72.47      | (e.g          | ., 192.168 | 3.1.10 or 192.168.1 | .1/24 or   |
| Description:           |                     |            | 1             |            |                     |            |
| RADIUS Shared Secret:  | •••••               | •••••      | ٩             | Verify:    | •••••               | ٩          |
| TACACS+ Shared Secret: |                     |            | ٩             | Verify:    |                     | Ð          |
| Vendor Name:           | IETF                |            | •             |            |                     |            |
| Enable RADIUS CoA:     |                     | RADIUS     | CoA Port: 379 | 99         |                     |            |
| Attributes             |                     |            |               |            |                     |            |
| Attribute              |                     |            | Value         |            |                     | Ť          |
| 1. Click to add        |                     |            |               |            |                     |            |
|                        |                     |            |               |            |                     |            |
|                        |                     |            |               |            |                     | Add Cancol |
|                        |                     |            |               |            |                     | Add Cancer |

Figure 6 N-Series device settings

### 3.4.2 Add Active Directory as an Authentication Source

- 1. To add Active Directory as an authentication source, open the **Authentication Sources** page by selecting **Configuration > Authentication > Sources**.
- 2. Click **+Add**.
- 3. Enter details for the authentication source as shown in Figure 7.

Figure 7 shows a partial configuration of the Active Directory Authentication Source. This example uses a Windows Server with Active Directory installed as the source for username/password credential store. W-ClearPass supports many different authentication sources. For additional details on configuring Active Directory and other authentication source types, see the W-ClearPass User Guide at <a href="https://www.dell.com/support">www.dell.com/support</a>.

Configuration » Authentication » Sources » Add - CPDC

Authentication Sources - CPDC

| Summary        | General                     | Primary                       | Attributes                    |                                                                 |                |  |  |
|----------------|-----------------------------|-------------------------------|-------------------------------|-----------------------------------------------------------------|----------------|--|--|
| Connection De  | etails                      |                               |                               |                                                                 |                |  |  |
| Hostname:      |                             | CPDC.CPtes                    | it.lab                        |                                                                 |                |  |  |
| Connection Se  | ecurity:                    | None                          | ,                             | r                                                               |                |  |  |
| Port:          |                             | 389 (For                      | secure connect                | on, use 636)                                                    |                |  |  |
| Verify Server  | Certificate:                | Enable to                     | verify Server C               | ertificate for secure connection                                |                |  |  |
| Bind DN:       |                             | Administrator<br>(e.g. admini | @CPtest.lab<br>strator@exampl | b<br>xample.com OR cn=administrator,cn=users,dc=example,dc=com) |                |  |  |
| Bind Passwor   | d:                          | •••••                         | 1                             | she -                                                           |                |  |  |
| NetBIOS Dom    | ain Name:                   | CPTEST                        |                               |                                                                 |                |  |  |
| Base DN:       |                             | dc=CPtest,do                  | :=lab                         |                                                                 | Search Base Dn |  |  |
| Search Scope   | :                           | SubTree Sea                   | irch .                        | r                                                               |                |  |  |
| LDAP Referra   | ls:                         | E Follow re                   | Follow referrals              |                                                                 |                |  |  |
| Bind User:     |                             | Allow bin                     | d using user pas              | sword                                                           |                |  |  |
| User Certifica | ite :                       | userCertificat                | e                             |                                                                 |                |  |  |
| Always use N   | username for authentication |                               |                               |                                                                 |                |  |  |

Figure 7 Active Directory Authentication Source

### 3.4.3 Create the 802.1x Wired Service with Posture Checks

W-ClearPass includes templates for many common services. These templates allow administrators to easily build the services and their associated policies. This section details the use of the 802.1X Wired template located in the **Start Here** (Figure 8) section within the **Configuration** section.

- 1. To create an 802.1x Wired Service with Posture Checks, navigate to **Configuration > Start Here**. The template list is displayed.
- Click the 802.1X Wired template (Figure 8).
   The General tab of the 802.1X Wired Service Template (Figure 9) opens.

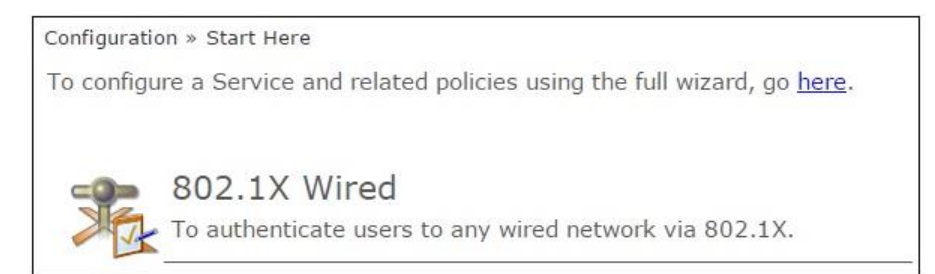

Figure 8 802.1X Wired Template

#### Service Templates - 802.1X Wired

| General                       | Authentication                                                       | Wired Network Settings                                               | Posture Settings                                | Enforcement Details                                                   |
|-------------------------------|----------------------------------------------------------------------|----------------------------------------------------------------------|-------------------------------------------------|-----------------------------------------------------------------------|
| Select Pref                   | fix: S                                                               | elect 🔹                                                              |                                                 |                                                                       |
| Name Pref                     | ix*: Po                                                              | sture Scenario                                                       |                                                 |                                                                       |
| Descriptior                   | n                                                                    |                                                                      |                                                 |                                                                       |
|                               |                                                                      |                                                                      |                                                 |                                                                       |
| For end<br>AD Auth<br>creates | -hosts connecting th<br>nentication Source; jo<br>Network Access Dev | ough an Ethernet LAN, with a<br>bins this node to an AD Doma<br>ice. | uthentication via IEEE<br>in; creates Enforceme | 802.1X. This template configure<br>ant Policy for AD based attributes |

Figure 9 802.1X Wired – General Tab

- 3. Type in the Name Prefix to identify the service name and policy names generated by the template. *802.1X Wired* will be appended to the Name Prefix.
- 4. Click Next >.The Authentication tab (Figure 10) opens.

Configuration » Start Here

#### Service Templates - 802.1X Wired

| General            | Authentication     | Wired Network Settings | Posture Settings | Enforcement Details    |        |
|--------------------|--------------------|------------------------|------------------|------------------------|--------|
| Select Auth        | entication Source: | CPDC •                 |                  |                        |        |
| < <u>Back to S</u> | Start Here         |                        | Del              | ete Next > Add Service | Cancel |

Figure 10 802.1X Wired – Authentication Tab

- 5. From the dropdown menu, select the Authentication Source that was configured in the previous steps. Additional authentication sources can be added later.
- Click Next >. The Wired Network Settings tab (Figure 11) opens.

Configuration » Start Here

#### Service Templates - 802.1X Wired

| General            | Authentic   | ation    | Wired Network S     | Settings   | Posture Setting | js E   | inforcement Details |        |
|--------------------|-------------|----------|---------------------|------------|-----------------|--------|---------------------|--------|
| Select a           | network ac  | cess de  | vice from the lis   | st, or cre | eate a new one  |        |                     |        |
| Select Swite       | :h:         | N3048F   | <sup>o</sup> Switch | •          |                 |        |                     |        |
| Device Nam         | e:          | N3048P   | Switch              |            |                 |        |                     |        |
| IP Address:        |             | 172.25.1 | 172.47              |            |                 |        |                     |        |
| Vendor Nam         | ie:         | IETF     |                     | T          |                 |        |                     |        |
| RADIUS Sha         | red Secret: | •••••    |                     |            |                 |        |                     |        |
| Enable RADI        | US CoA:     | 4        |                     |            |                 |        |                     |        |
| RADIUS CoA         | A Port:     | 3799     |                     | ]          |                 |        |                     |        |
| < <u>Back to S</u> | tart Here   |          |                     |            | [               | Delete | Next > Add Service  | Cancel |

Figure 11 802.1X Wired – Wired Network Settings Tab

- 7. From the dropdown menu, select the network device (N-Series switch) that was configured in the previous steps.
- 8. Click Next >. The Posture Settings tab (Figure 12) opens.

Configuration » Start Here

#### Service Templates - 802.1X Wired

| General            | Authenticat       | tion Wired    | l Network S  | ettings   | Posture   | Settings  | Enforcement  | t Details  |        |
|--------------------|-------------------|---------------|--------------|-----------|-----------|-----------|--------------|------------|--------|
| Enable P           | osture Check      | ks to perform | n health ch  | ecks afte | er authen | tication. |              |            |        |
| Enable Post        | ure Checks:       |               |              |           |           |           |              |            |        |
| Host Operat        | ting System*:     | 🖉 Windows     | 🗹 Linux      | 🗹 Mac O   | IS X      |           |              |            |        |
| Quarantine         | Message:          | You have been | Quarantined! | ļ         |           | ]         |              |            |        |
| < <u>Back to s</u> | <u>Start Here</u> |               |              |           |           | Del       | ete Next > A | dd Service | Cancel |

Figure 12 802.1X Wired – Posture Settings Tab

- 9. Select the operating systems OnGuard needs to support.
- 10. Enter a quarantine message in the Quarantine Message: field.

This message is displayed anytime OnGuard detects a posture compliance issue.

11. Click **Next >**. The **Enforcement Details** tab (Figure 13) opens. Configuration » Start Here

#### Service Templates - 802.1X Wired

| General           | Authentication  | Wired   | Network Settings | Posture | Settings   | Enforceme   | ent Details |               |      |
|-------------------|-----------------|---------|------------------|---------|------------|-------------|-------------|---------------|------|
| Create a          | new Enforcement | Policy  |                  |         |            |             |             |               |      |
| Attribute I       | Name            | Attribu | ute Value        |         | VLAN/Rol   | е           |             |               |      |
| If Departm        | ient •          | equals  | Employee         |         | then assig | n VLAN/Role | 6           |               |      |
| If Account        | Expires •       | equals  |                  |         | then assig | n VLAN/Role |             |               |      |
| If Account        | Expires         | equals  |                  |         | then assig | n VLAN/Role |             |               |      |
| Default VLA       | N/Role*:        |         |                  |         |            |             | 6           |               |      |
| Initial VLAN      | I/Role*:        |         |                  |         |            |             | 6           |               |      |
| Quarantine        | VLAN/Role*:     |         |                  |         |            |             | 8           |               |      |
| < <u>Back to </u> | Start Here      |         |                  |         |            | Delete      | Next > A    | dd Service Ca | ncel |

Figure 13 802.1X Wired – Enforcement Details Tab

- 12. Enter the VLAN information for your network. At least one rule and the three VLAN/Role fields at the bottom of the list are required. These settings can be changed and added to later.
- 13. Click Add Service.

Two Services are now added to the list of Services (Figure 14). Numbering may vary between deployments.

The services can be viewed by selecting **Configuration > Services**. The two services shown in Figure 14 will be modified after the Posture, Role Mapping and Enforcement Policies are configured.

| 12.   | 12        | Posture Scenario 802.1X Wired<br>Posture Checks | WEBAUTH | Web-based Health Check Only | 9             |
|-------|-----------|-------------------------------------------------|---------|-----------------------------|---------------|
| 13. 🗆 | 13        | Posture Scenario 802.1X Wired                   | RADIUS  | 802.1X Wired                | 9             |
| Shov  | wing 1-13 | of 13                                           |         | Reorder Copy                | Export Delete |

Figure 14 Services added from the 802.1X Wired Service Template Wizard

### 3.4.4 **Define Posture Policies**

The 802.1x Wired template creates three posture policies (Figure 15) with the prefix name used in the template. To view the posture policies, navigate to **Configuration > Posture > Posture Policies**.

| 5. 🗆 | Posture Scenario 802.1X Wired Linux<br>Posture Checks    |
|------|----------------------------------------------------------|
| 6. 🗆 | Posture Scenario 802.1X Wired Mac OS X<br>Posture Checks |
| 7. 🗖 | Posture Scenario 802.1X Wired Windows<br>Posture Checks  |

Figure 15 Posture Policy List

#### Edit the Posture Policy for Windows, Mac OS X and Linux

Figure 16 shows the default policy that was created by the Service Template. For the purposes of this example, the only posture check will be to enable checks for a firewall.

Configuration » Posture » Posture Policies » Edit - Posture Scenario 802.1X Wired Windows Posture Checks

#### Posture Policies - Posture Scenario 802.1X Wired Windows Posture Checks Note: This Posture policy is created by Service Template

| Summary Policy                                                                         | Posture Plugins         | Rules              |                            |            |
|----------------------------------------------------------------------------------------|-------------------------|--------------------|----------------------------|------------|
| Policy:                                                                                |                         |                    |                            |            |
| Policy Name: Posture Scenario 802.1X Wired Windows Posture Checks                      |                         |                    |                            |            |
| Description:                                                                           |                         |                    |                            |            |
| Posture Agent:                                                                         | Web Agent               |                    |                            |            |
| Host Operating System                                                                  | n: WINDOWS              |                    |                            |            |
| Restrict by Roles:                                                                     |                         |                    |                            |            |
| Posture Plugins:                                                                       |                         |                    |                            |            |
| The list of selected plu                                                               | igins:                  |                    |                            |            |
| Plugin Name                                                                            |                         |                    | Plugin Configuration       | Status     |
| 1. ClearPass Window                                                                    | s Universal System He   | alth Validator     | View                       | Configured |
| Rules:                                                                                 |                         |                    |                            |            |
| Rules Evaluation Algor                                                                 | rithm: First applicable |                    |                            |            |
| Conditions Posture Token                                                               |                         |                    |                            |            |
| 1. Passes all SHV checks - ClearPass Windows Universal System Health Validator HEALTHY |                         |                    |                            |            |
| 2. Fails one or more S                                                                 | HV checks - ClearPas    | s Windows Universa | al System Health Validator | QUARANTINE |

Figure 16 Windows Posture Policy - Summary Tab

- 1. To edit the Windows posture policy, navigate to **Configuration > Posture > Posture Policies** and select the Windows Posture Policy (**Posture Scenario 802.1X** in this example).
- 2. Keep all the default settings on the **Policy** tab, as shown in Figure 17.

Configuration » Posture » Posture Policies » Edit - Posture Scenario 802.1X Wired Windows Posture Checks

Posture Policies - Posture Scenario 802.1X Wired Windows Posture Checks Note: This Posture policy is created by Service Template

| Summary Policy         | Posture Plugins Rules                                    |  |  |  |
|------------------------|----------------------------------------------------------|--|--|--|
| Policy Name:           | Posture Scenario 802.1X Wired Windows Posture            |  |  |  |
| Description:           |                                                          |  |  |  |
| Posture Agent:         | NAP Agent      OnGuard Agent (Persistent or Dissolvable) |  |  |  |
| Host Operating System: | Windows Clinux Area Mac OS X                             |  |  |  |
| Restrict by Roles:     | Remove                                                   |  |  |  |
|                        | Select or type role names                                |  |  |  |
|                        | Add                                                      |  |  |  |

Figure 17 Windows Posture Policy – Policy Tab

3. To configure each individual posture check, select the **Posture Plugins** tab and click the **Configure** button (Figure 18) next to the **ClearPass Windows Universal System Health Validator** (a.k.a. OnGuard).

The **ClearPass Windows Universal System Health Validator** window (Figure 19) will open. This window allows customization of each posture category for each type of Windows OS. In this example, only checks for firewall applications on Windows 7 OS will be enabled.

Configuration » Posture » Posture Policies » Edit - Posture Scenario 802.1X Wired Windows Posture Checks

Posture Policies - Posture Scenario 802.1X Wired Windows Posture Checks

| Su    | mmary Policy         | Posture Plugins     | Rules       |                |        |            |
|-------|----------------------|---------------------|-------------|----------------|--------|------------|
| Selec | ct one/more plugins: |                     |             |                |        |            |
|       | Plugin Name          |                     |             | Plugin Configu | ration | Status     |
|       | ClearPass Windows    | Universal System He | alth Valida | ator Configure | View   | Configured |
|       | Windows System He    | ealth Validator     |             | Configure      | View   | -          |
|       | Windows Security H   | lealth Validator    |             | Configure      | View   | -          |

Figure 18 Windows Posture Policy – Posture Plugins Tab

- 4. In the left pane, navigate to **Windows 7 > Firewall** (Figure 19).
- Keep all default settings as shown in Figure 19.
   These options will check Windows 7 devices for any active firewalls. If there is not an active (on) firewall application, then OnGuard will report the device as unhealthy.
- 6. At this time, other health check options can be enabled or disabled depending on the organization's security policies.

**Note:** The AntiVirus check is also enabled by default. If you do not want OnGuard to quarantine your test device due to the absence of an antivirus client, disable it at this time by unchecking the appropriate box.

ClearPass Windows Universal System Health Validator

| Windows Server 2003 o                                                                                                    | ✓Enable checks for Window      | ws 7                           |                   |  |  |  |  |
|----------------------------------------------------------------------------------------------------|--------------------------------|--------------------------------|-------------------|--|--|--|--|
| Windows XP 📀 📀                                                                                                    | ✓ A firewall application is on |                                |                   |  |  |  |  |
| Windows Vista 🛛 🕔                                                                                                    | Remediation checks             | Auto Remediation               | User Notification |  |  |  |  |
| Windows 7 💿                                                                                                    | Product-specific checks        | (Uncheck to allow any product) |                   |  |  |  |  |
| Services     Processes     Registry Keys     AntiVirus     AntiSpyware     Firewall     Peer To Peer     Patch Management     Windows Hotfixes     USB Devices     Virtual Machines     Network Connection     Disk Encryption     Vindows Server 2008     Windows 8 |                                |                                |                   |  |  |  |  |
| Quarantine Message                                                                                                    | You have been Quarantined!     |                                |                   |  |  |  |  |
| Reset                                                                                                    |                                |                                | Save Cancel       |  |  |  |  |

Figure 19 Windows Posture Policy – Validator settings

7. Click **Save** and move to the **Rules** tab.

The **Rules** tab (Figure 20) allows the administrator to define the conditions that determine the type of posture token assigned, based on the outcome of the health scan. In this example, the default settings are used. Any single failure of the health scan will produce a Quarantine token. This token will be used later to determine enforcement policies during authentication or a re-authentication forced by OnGuard.

Configuration » Posture » Posture Policies » Edit - Posture Scenario 802.1X Wired Windows Posture Checks Posture Policies - Posture Scenario 802.1X Wired Windows Posture Checks

| Summary Policy Posture Plugins Rules                                                  |                       |  |  |  |  |  |
|---------------------------------------------------------------------------------------|-----------------------|--|--|--|--|--|
| Rules Evaluation Algorithm: First applicable                                          |                       |  |  |  |  |  |
| Conditions                                                                            | Posture Token         |  |  |  |  |  |
| 1. Passes all SHV checks - ClearPass Windows Universal System Health Validator        | HEALTHY               |  |  |  |  |  |
| 2. Fails one or more SHV checks - ClearPass Windows Universal System Health Validator | QUARANTINE            |  |  |  |  |  |
| Add Rule Move Up Move Down                                                            | Edit Rule Remove Rule |  |  |  |  |  |

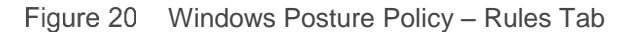

 Repeat the posture policy configurations for Mac OS X and Linux Posture Policies. These policies are located in the same Posture Polices area as the Windows example above (i.e. Configuration > Posture > Posture Policies).

### 3.4.5 **Define Roles and Role Mappings**

Role mappings are used to apply conditions to each user to classify them into roles. The roles are then used to identify users and can be used to enforce policies within the service. There are numerous conditions and rules that can be used to form a Role Mapping. For more information on roles and Role Mapping, refer to the W-ClearPass Policy Manger User Guide at <u>www.dell.com/support</u>.

For the purpose of this guide, this example will use default roles built into the W-ClearPass Policy Manager. The two roles used are **[Employee]** and **[Guest]**. Default configurations in W-ClearPass are identified by the brackets surrounding the name.

### 3.4.5.1 Create a new Role Mapping

- 1. Navigate to Configuration > Identity > Role Mappings.
- 2. Click the + Add link in the upper right hand corner.
- 3. Name the policy. For this example, the name *N-Series Wired Role Mapping* is used. In the **Default Role** drop down, choose [Guest].
- 4. Click Next >.
- 5. On the **Mapping Rules** tab, click **Add Rule**.
  - The Rules Editor opens (Figure 21), enter the following:
  - Type: Authorization: CPDC (Name of the Active Directory used in this example.)
  - Name: **Department**
  - Operator: **CONTAINS**
  - Value: Employee (Value used in the department field of the Active Directory user account.)
- 6. Use the [Employee] role for the Role Name.

| Rules Editor                                                  |                                |            |          |          | 8           |
|---------------------------------------------------------------|--------------------------------|------------|----------|----------|-------------|
| Conditions<br>Matches <ul> <li>ANY or</li> <li>AI</li> </ul>  | L of the following conditions: |            |          |          |             |
| Туре                                                          |                                | Name       | Operator | Value    |             |
| <ol> <li>Authorization: CPDC</li> <li>Click to add</li> </ol> |                                | Department | CONTAINS | Employee | 隆山 前        |
|                                                               |                                |            |          |          |             |
| Role Name:                                                    | [Employee]                     | ¥          |          |          |             |
|                                                               |                                |            |          |          | Save Cancel |

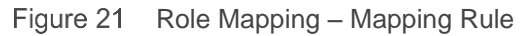

Administrators can build sophisticated condition lists and any number of rules to be as specific as needed to identify multiple user types. This simplistic example will result in any user with the "Employee" department name in Active Directory being assigned the **[Employee]** role. Any user that does not have the Active Directory department field populated with "Employee" will be assigned the default **[Guest]** role.

- 7. Click Save.
- 8. Click **Next >** to move to the **Summary** tab.
- Verify the information is correct, then click Save.
   The new Role Mapping will appear in the Role Mapping list.

The Role Mapping that was just created will be used in the 802.1X RADIUS Service. No Role Mapping will be used for the Health Check Service. A more detailed explanation of the two services is discussed later in this section.

### 3.4.6 **Define Enforcement Profiles and Policies**

Enforcement Policies are a group of rules with conditions that direct enforcement actions that ultimately are sent to the Network Access Device, which in this example is the N-Series switch. Enforcement profiles are a collection of attributes that define those enforcement actions.

The 802.1x Wired template with posture checks produced two services, the Health Check Service and the Radius Service. Both of these services need Enforcement Policies, and their associated Enforcement Profiles. The Health Check Service will produce a posture token (by executing an action), while the Radius Service will use that token (within its conditions) to determine a VLAN assignment action.

Enforcement Profiles are used within the Enforcement Policies, so the profiles are configured first.

#### 3.4.6.1 Health Check Enforcement Profiles and Policies

#### Terminate Session Profile for the Health Check Service

The Health Check Service requires a profile to terminate the session so that the RADIUS 802.1X authentication Service can use the posture token in a new authentication routine. The terminate session profile will utilize the Change of Authorization feature to force a re-authentication.

- 1. Navigate to the list of Enforcement Profiles by selecting, **Configuration > Enforcement > Profiles**.
- 2. Click the **+ Add** link in the upper right hand corner.
- 3. From the Template dropdown menu, choose RADIUS Change of Authorization (CoA).
- 4. Name the policy. This example uses **Dell Terminate Session** as the profile name.
- 5. Leave all the other settings as default, and click **Next >** to move to the **Attributes** tab.
- 6. On the dropdown menu for Select RADIUS CoA Template, choose IETF-Terminate-Session-IETF.
- 7. Click **Next >** and review the **Summary** tab (Figure 22).
- 8. Click Save.

Configuration » Enforcement » Profiles » Add Enforcement Profile

#### **Enforcement Profiles**

Enforcement profile has not been saved

| Profile Attributes        | Summary                              |   |                                   |  |  |  |  |  |
|---------------------------|--------------------------------------|---|-----------------------------------|--|--|--|--|--|
| Profile:                  | Profile:                             |   |                                   |  |  |  |  |  |
| Template:                 | RADIUS Change of Authorization (CoA) |   |                                   |  |  |  |  |  |
| Name:                     | Dell Terminate Session               |   |                                   |  |  |  |  |  |
| Description:              |                                      |   |                                   |  |  |  |  |  |
| Туре:                     | RADIUS_CoA                           |   |                                   |  |  |  |  |  |
| Action:                   | CoA                                  |   |                                   |  |  |  |  |  |
| Device Group List:        | -                                    |   |                                   |  |  |  |  |  |
| Attributes:               |                                      |   |                                   |  |  |  |  |  |
| Select RADIUS CoA Templat | Select RADIUS COA Template:          |   |                                   |  |  |  |  |  |
| Туре                      | Name                                 |   | Value                             |  |  |  |  |  |
| 1. Radius: IETF           | Calling-Station-Id                   | = | %{Radius:IETF:Calling-Station-Id} |  |  |  |  |  |
|                           |                                      |   |                                   |  |  |  |  |  |

Figure 22 Enforcement Profile – RADIUS\_CoA

#### **Enforcement Policy for the Health Check Service**

The following details an example of configuring the Enforcement Policy for the Health Check Service. The pre-populated policy from the template is sufficient for this example and most of the default settings are kept.

- 1. Navigate to the list of Enforcement Policies by selecting, Configuration > Enforcement > Policies.
- 2. Click the pre-populated policy name for the Health Check Service.
- In this example, the name is **Posture Scenario 802.1X Wired OnGuard Agent Enforcement Policy**, and its type is **WEBAUTH**. The template automatically generates this policy based on the prefix name.
- 3. Click the **Enforcement** tab.
- 4. Under the Default Profile, choose the [RADIUS\_CoA] Dell Terminate Session configured previously.
- 5. Navigate to the **Rules** tab.
- 6. Highlight the first rule by clicking it, then click **Edit Rule** to open the rule.

For the example in this guide, the pre-populated conditions work well. No changes are made to the default conditions.

7. Within the list of **Profile Names** (Figure 23), select the [**RADIUS\_CoA**] [Aruba Terminate Session] and click **Remove**. Use the dropdown menu to select [**RADIUS\_CoA**] Dell Terminate Session.

| Rules Editor               |                                                 |            |             | 8           |
|----------------------------|-------------------------------------------------|------------|-------------|-------------|
| Conditions                 |                                                 |            |             |             |
| Match ALL of the following | ng conditions:                                  |            |             |             |
| Туре                       | Name                                            | Operator   | Value       |             |
| 1. Tips                    | Posture                                         | NOT_EQUALS | HEALTHY (0) |             |
| 2. Click to add            |                                                 |            |             |             |
|                            |                                                 |            |             |             |
|                            |                                                 |            |             |             |
|                            |                                                 |            |             |             |
| Enforcement Profiles       |                                                 |            |             |             |
| Profile Names:             | [Agent] Posture Scenario 802.1X Wired Quarant - |            |             |             |
|                            | [RADIUS_CoA] Dell Terminate Session             | Move Up    |             |             |
|                            |                                                 | Remove     |             |             |
|                            | <b>v</b>                                        |            |             |             |
|                            | Select to Add                                   |            |             |             |
|                            |                                                 |            |             | Save Cancel |
|                            |                                                 |            |             | Cancer      |

Figure 23 Enforcement Rule #1 – Enforcement Policy for OnGuard Service

The first part of the rule states that any posture token values not equal to HEALTHY(0) will trigger this rule to be enforced. The Enforcement Profiles under the condition are the actions that will be applied if the conditions in this rule are met. The first profile in the list is named **[Agent] Posture Scenario 802.1X Wired Quarantined Agent Enforcement**. This profile simply displays a quarantine message to the client. This profile can be seen in the list of Enforcement Profiles at **Configuration > Enforcement > Profiles**. The profile was created from the Service template during the Service creation earlier. The settings for this profile are kept as default and are not shown in this guide.

- 8. Click **Save** to commit changes to the rule.
- Click the second rule to highlight it, then click Edit Rule to open the rule. For the example in this guide, the pre-populated conditions work well. No changes need to be made to the default conditions.
- 10. Within the list of **Profile Names** (Figure 24), select the **[RADIUS\_CoA] [Aruba Terminate Session]** and click **Remove**. Use the dropdown menu to select **[RADIUS\_CoA] Dell Terminate Session**.

| Rules Editor              |                                                                                        |                                |             | 8           |
|---------------------------|----------------------------------------------------------------------------------------|--------------------------------|-------------|-------------|
| Conditions                |                                                                                        |                                |             |             |
| Match ALL of the followin | ng conditions:                                                                         |                                |             |             |
| Туре                      | Name                                                                                   | Operator                       | Value       |             |
| 1. Tips                   | Posture                                                                                | NOT_EQUALS                     | HEALTHY (0) | E t         |
| 2. Click to add           |                                                                                        |                                |             |             |
|                           |                                                                                        |                                |             |             |
|                           |                                                                                        |                                |             |             |
|                           |                                                                                        |                                |             |             |
| Enforcement Profiles      |                                                                                        |                                |             | ,           |
| Profile Names:            | [Agent] Posture Scenario 802.1X Wired Quarant A<br>[RADIUS_CoA] Dell Terminate Session | Move Up<br>Move Down<br>Remove |             |             |
|                           | Select to Add                                                                          |                                |             |             |
|                           |                                                                                        |                                |             | Save Cancel |

Figure 24 Enforcement Rule #2 – Enforcement Policy for OnGuard Service

The first part of the rule states that any posture token values equal to HEALTHY(0) will trigger this rule to be enforced. The Enforcement Profiles underneath the condition are the actions that will be applied if the conditions in this rule are met. The first profile in the list is named **[Agent] Posture Scenario 802.1X Wired Healthy Agent Enforcement**. This profile simply displays a healthy message to the client. This profile can be seen in the list of Enforcement Profiles at **Configuration > Enforcement > Profiles**. The profile was also created from the Service template during the Service creation earlier. The settings for this profile are being kept as default and are not shown in this guide.

- 11. Click **Save** to commit changes to the rule.
- 12. Click **Save** again to commit changes to the Enforcement Policy. This concludes the Enforcement Policy and profiles for the Health Check Service.

The next steps detail the configuration for the policy and profiles used in the RADIUS 802.1X Service.

#### 3.4.6.2 RADIUS 802.1X Enforcement Profiles and Policies

#### Enforcement Profile for the RADIUS 8021.X Service

The RADIUS 8021.X Service requires an Enforcement profile to enable the assignment of VLANs. In this example, a client device that fails a health check will be assigned to a Quarantine VLAN. A client device that passes a health check will be assigned an Employee VLAN.

The following steps create a profile to enforce an Employee VLAN assignment.

- 1. Navigate to the list of Enforcement Profiles by selecting, Configuration > Enforcement > Profiles.
- 2. Click the + Add link in the upper right hand corner.
- 3. From the Template dropdown menu, choose VLAN Enforcement.
- 4. Name the policy. This example uses *N-Series VLAN Employee* as the profile name.
- 5. Leave all other settings as default, and click **Next >** to move to the **Attributes** tab.
- 6. On the fifth attribute, **Tunnel-Private-Group-Id**, click **Enter VLAN**. Manually enter the number of the VLAN used for Employees.

In this example, Employees are assigned to VLAN 6.

- 7. Save the attribute line by clicking the disk icon to the right.
- 8. Click **Next >** and review the **Summary** tab.
- 9. Click Save.
- 10. Review the **Summary** tab.

The Summary tab should look similar to Figure 25.

Configuration » Enforcement » Profiles » Add Enforcement Profile

#### **Enforcement Profiles**

Enforcement profile has not been saved

| Profile Attributes | Summary                 |   |                    |
|--------------------|-------------------------|---|--------------------|
| Profile:           |                         |   |                    |
| Template:          | VLAN Enforcement        |   |                    |
| Name:              | N-Series VLAN Employee  |   |                    |
| Description:       |                         |   |                    |
| Туре:              | RADIUS                  |   |                    |
| Action:            | Accept                  |   |                    |
| Device Group List: | -                       |   |                    |
| Attributes:        |                         |   |                    |
| Туре               | Name                    |   | Value              |
| 1. Radius: IETF    | Session-Timeout         | = | 10800              |
| 2. Radius: IETF    | Termination-Action      | = | RADIUS-Request (1) |
| 3. Radius: IETF    | Tunnel-Type             | = | VLAN (13)          |
| 4. Radius: IETF    | Tunnel-Medium-Type      | = | IEEE-802 (6)       |
| 5. Radius: IETF    | Tunnel-Private-Group-Id | = | 6                  |
|                    |                         |   |                    |

Figure 25 Enforcement Profile – VLAN Employee

The following steps create a profile to enforce a Quarantine VLAN assignment.

- 1. Navigate to the list of Enforcement Profiles by selecting, Configuration > Enforcement > Profiles.
- 2. Click the + Add link in the upper right hand corner.
- 3. From the Template dropdown menu, choose VLAN Enforcement.
- 4. Name the policy. This example uses *N*-Series VLAN Quarantine as the profile name.
- 5. Leave all other settings as default, and click **Next >** to move to the **Attributes** tab.
- 6. On the fifth attribute, click **Enter VLAN**. Manually enter the number of the VLAN used for Quarantined users.

In this example, Quarantined users are assigned to VLAN 8.

- 7. Save the attribute line by clicking the disk icon to the right.
- 8. Click **Next >** and review the **Summary** tab.
- 9. Click Save.
- 10. Review the **Summary** tab.

#### **Enforcement Policy for the RADIUS 8021.X Service**

The following steps configure the Enforcement Policy for the RADIUS 802.1X Service. The pre-populated policy from the template is sufficient for this example and many settings will be kept as default. The next steps will describe the contents of the Enforcement Policy.

- 1. Navigate to the list of Enforcement Policies by selecting, **Configuration > Enforcement > Policies**.
- Click the pre-populated policy name for the Health Check Service.
   In this example, the name is *Posture Scenario 802.1X Wired Enforcement Policy*, and its type is *RADIUS*. The template has automatically generated this policy based on the prefix name.
- 3. Click the Enforcement tab.

Under the Default Profile, choose [N-Series VLAN Quarantine].
 This example uses the guarantine profile to place users that fail authentication checks into

quarantine. If the administrator chooses, a profile to deny access or place users into a different vlan is possible here.

- 5. Navigate to the **Rules** tab.
- Remove all the default rules by selecting each rule and clicking Remove Rule.
   In this example, this authentication policy has only two outcomes given the correct credentials.

The user is authenticated, is identified as an Employee, and has a Healthy token.

The user is authenticated, and does not have a Healthy token.

The first outcome will place the user in the Employee Vlan (6). The second outcome will place the user into a Quarantine Vlan (8).

If the administrator has other user classifications and conditions, they can be added now. Additional profiles or user roles may be required.

- 7. To configure rules per the example above, click **Add Rule**.
- 8. Create two conditions.

**Note:** The first condition must be saved before the second condition can be created. Condition 1

- Type: Tips
- Name: Role
- Operator: MATCHES\_ANY (could also use EQUALS)
- Value: [Employee] (add other roles to the list here if applicable)

Condition 2

- Type: Tips
- Name: Posture
- Operator: EQUALS
- Value: HEALTHY (0)

9. Under the Enforcement Profiles section, choose [RADIUS] N-Series VLAN Employee.

10. The Rules Editor window should look like Figure 26 below.

| Rules Editor           |                                 |                                |             | 8           |
|------------------------|---------------------------------|--------------------------------|-------------|-------------|
| Conditions             |                                 |                                |             |             |
| Match ALL of the follo | wing conditions:                |                                |             |             |
| Туре                   | Name                            | Operator                       | Value       |             |
| 1. Tips                | Role                            | MATCHES_ANY                    | [Employee]  | Pa ti       |
| 2. Tips                | Posture                         | EQUALS                         | HEALTHY (0) |             |
| 3. Click to add        |                                 |                                |             |             |
|                        |                                 |                                |             |             |
|                        |                                 |                                |             |             |
| Enforcement Profiles   |                                 |                                |             |             |
| Profile Names:         | [RADIUS] N-Series VLAN Employee | Move Up<br>Move Down<br>Remove |             |             |
|                        |                                 |                                |             | Save Cancel |

Figure 26 Enforcement Policy – Healthy Employee Rule

- 11. Click Save.
- 12. To create a second rule, click **Add Rule**.
- 13. Create two conditions.

**Note:** The first condition must be saved before the second condition can be created. Condition 1

- Type: Tips
- Name: Role
- Operator: EQUALS
- Value: [User Authenticated]

Condition 2

- Type: Tips
- Name: Posture
- Operator: NOT\_EQUALS
- Value: HEALTHY (0)
- 14. Under the Enforcement Profiles section, choose [RADIUS] N-Series VLAN Quarantine.
- 15. The Rules Editor window should look like Figure 27 below.

| Rules Editor                 |                                   |            |                      |            | 8  |
|------------------------------|-----------------------------------|------------|----------------------|------------|----|
| Conditions                   |                                   |            |                      |            |    |
| Match ALL of the following c | onditions:                        |            |                      |            |    |
| Туре                         | Name                              | Operator   | Value                |            |    |
| 1. Tips                      | Role                              | EQUALS     | [User Authenticated] |            | Ť  |
| 2. Tips                      | Posture                           | NOT_EQUALS | HEALTHY (0)          |            | Ť  |
| 3. Click to add              |                                   |            |                      |            |    |
|                              |                                   |            |                      |            |    |
|                              |                                   |            |                      |            |    |
| Enforcement Profiles         |                                   |            |                      |            |    |
| Profile Names:               | [RADIUS] N-Series VLAN Quarantine |            |                      |            |    |
|                              |                                   | Move Up    |                      |            |    |
|                              |                                   | Remove     |                      |            |    |
|                              |                                   | *          |                      |            |    |
|                              | Select to Add                     | ▼          |                      |            |    |
|                              |                                   |            |                      | Save Cano  | el |
|                              |                                   |            |                      | Save Calic | er |

Figure 27 Enforcement Policy – Not Healthy Rule

- 16. Click **Save** to save the rule.
- 17. Click Save again to save the Enforcement Policy.

### 3.4.7 Configure the Services

Now that all the components of the Services are defined and configured, the Services themselves need to be configured.

- 1. Navigate to Configuration > Services.
- 1. Select the Service: Posture Scenario 802.1X Wired.
- 2. Select the **Service** tab.

The template populates the Service Rules with two rules that require all rules to match. In this example, a simpler configuration is used. Only the first condition is used. All devices connecting via Ethernet are classified by this Service. Administrators can add other rules to narrow the devices that this Service will be applied to at any time.

 Click the second rule, named Service-Type, and delete it by clicking the delete icon (trashcan). The Service tab should look like Figure 28. Deleting this is optional, and can be added back in for an actual deployed service.

**Note**: Configuring the Service Rules are key to properly map the authentication request to the proper service. In a complex deployment, administrators can have multiple Services with similar functions that have different actions depending on the method of network access. This allows for a posture check Service for both wired and wireless access to enable different enforcement actions. For more information on Service Rules, see the Dell Networking W-Series ClearPass Policy Manager User Guide at http://www.dell.com/support/.

Configuration  $\mathbin{\scriptscriptstyle >}$  Services  $\mathbin{\scriptscriptstyle >}$  Edit - Posture Scenario 802.1X Wired

#### Services - Posture Scenario 802.1X Wired

| Summary Service                                     | Authentication                                                                                | Roles Enforcement | t |          |               |
|-----------------------------------------------------|-----------------------------------------------------------------------------------------------|-------------------|---|----------|---------------|
| Name:                                               | Posture Scenario 802.1X Wired                                                                 |                   |   |          |               |
| Description:                                        | To authenticate users to any wired network via 802.1X.                                        |                   |   |          |               |
| Туре:                                               | 802.1× Wired                                                                                  | 802.1X Wired      |   |          |               |
| Status:                                             | Enabled                                                                                       |                   |   |          |               |
| Monitor Mode:                                       | Enable to monitor network access without enforcement                                          |                   |   |          |               |
| More Options:                                       | 🔲 Authorization 🔲 Posture Compliance 📃 Audit End-hosts 🛑 Profile Endpoints 🗐 Accounting Proxy |                   |   |          |               |
| Service Rule                                        |                                                                                               |                   |   |          |               |
| Matches 🖲 ANY or 🛇 ALL of the following conditions: |                                                                                               |                   |   |          |               |
| Туре                                                |                                                                                               | Name              |   | Operator | Value         |
| 1. Radius: IETF                                     |                                                                                               | NAS-Port-Type     |   | EQUALS   | Ethernet (15) |
| 2. Click to add                                     |                                                                                               |                   |   |          |               |

Figure 28 802.1X Wired Service - Service tab

4. Move to the Authentication tab (Figure 29).

This example uses Microsoft Active Directory with username/password for the credentials. Authentication methods for this example are satisfied by using MSCHAPv2 and PEAP. Administrators can use any type of authentication method required by their network security policy.

Configuration » Services » Edit - Posture Scenario 802.1X Wired

| Services - Posture Scenario 802.1X | wirea |
|------------------------------------|-------|
|------------------------------------|-------|

| Summary        | Service  | Authentication                                                                           | Roles | Enforcement |                                                          |
|----------------|----------|------------------------------------------------------------------------------------------|-------|-------------|----------------------------------------------------------|
| Authentication | Methods: | [EAP MSCHAPv2]<br>[EAP PEAP]<br>Select to Add                                            |       | ×<br>7      | Move Up<br>Move Down<br>Remove<br>View Details<br>Modify |
| Authentication | Sources: | CPDC [Active Directory                                                                   | y]    | *<br>*      | Move Up<br>Move Down<br>Remove<br>View Details<br>Modify |
| Strip Username | Rules:   | Enable to specify a comma-separated list of rules to strip username prefixes or suffixes |       |             |                                                          |

Figure 29 802.1X Wired Service – Authentication tab

- 5. Remove or add authentication methods as needed.
- 6. Remove or add authentication sources as needed.
- 7. Move to the **Roles** tab (Figure 30).
- 8. For the Role Mapping Policy, select N-Series Wired Role Mapping from the dropdown menu.

Configuration » Services » Edit - Posture Scenario 802.1X Wired

#### Services - Posture Scenario 802.1X Wired

| Summary Service                                                        | Authentication Roles Enforcement     |  |  |  |
|------------------------------------------------------------------------|--------------------------------------|--|--|--|
| Role Mapping Policy:                                                   | N-Series Wired Role Mapping   Modify |  |  |  |
| Role Mapping Policy Details                                            |                                      |  |  |  |
| Description:                                                           |                                      |  |  |  |
| Default Role: [Guest]                                                  |                                      |  |  |  |
| Rules Evaluation Algorithm: first-applicable                           |                                      |  |  |  |
| Conditions Role                                                        |                                      |  |  |  |
| 1. (Authorization: CPDC: Department <i>EQUALS</i> Employee) [Employee] |                                      |  |  |  |

Figure 30 802.1X Wired Service- Roles tab

#### 9. Move to the **Enforcement** tab.

The template populates the appropriate Enforcement Policy in the dropdown menu.

10. Verify that the correct policy details are shown (Figure 31).

Configuration » Services » Edit - Posture Scenario 802.1X Wired

Services - Posture Scenario 802.1X Wired

| Summary Service                                                                                                    | Authentication Roles Enforcement                                                     |  |  |  |  |  |
|----------------------------------------------------------------------------------------------------|--------------------------------------------------------------------------------------|--|--|--|--|--|
| Use Cached Results:                                                                                                    | Jse Cached Results: 🗹 Use cached Roles and Posture attributes from previous sessions |  |  |  |  |  |
| Enforcement Policy:                                                                                                    | Posture Scenario 802.1X Wired Enforcement P 🔻 Modify                                 |  |  |  |  |  |
| Enforcement Policy Details                                                                                                    |                                                                                      |  |  |  |  |  |
| Description:                                                                                                    | escription:                                                                          |  |  |  |  |  |
| Default Profile:                                                                                                    | N-Series VLAN Quarantine                                                             |  |  |  |  |  |
| Rules Evaluation Algorithm                                                                                                    | m: first-applicable                                                                  |  |  |  |  |  |
| Conditions Enforcement Profiles                                                                                                    |                                                                                      |  |  |  |  |  |
| 1. (Tips:Role M<br>AND (Tips:Posture                                                                                                    | ATCHES_ANY [Employee]) N-Series VLAN Employee                                        |  |  |  |  |  |
| CTips:Role         EQUALS         [User Authenticated])         N-Series         VLAN Quarantine           2.         AND         (Tips:Posture         NOT_EQUALS         HEALTHY (0))         N-Series         VLAN Quarantine |                                                                                      |  |  |  |  |  |

Figure 31 802.1X Wired Service – Enforcement tab

- 11. Click Save to save the Service.
- 12. Select the Service: Posture Scenario 802.1X Wired Posture Checks.
- 13. Select the **Service** tab.
  - For this example, keep all the default settings.
- 14. Select the **Roles** tab. In this example, no Roles are needed for this Health Check Service.
- 15. Select the **Posture** tab (Figure 32).

During testing, Posture Policies can be kept as default, but it is recommended to modify each OS specific policy to reflect the heath posture being tested. Click the desired policy agent type and click **Modify** to open the policy window. Select the **Posture Plugins** tab, and click the **Configure** button under Plugin Configuration. Default settings enable **AntiVirus** and **Firewall** checks for each OS version. For initial testing, it is recommended that functionality be validated with a single OS and health check setting (e.g. Windows 7 and Firewall). Click **Save** to save the Plugin Configuration, and **Save** again to save the Posture Policy.

It is also useful to have control over the health status of the client. Auto-remediation can automatically fix many health issues on the device. If administrators want to verify assigned vlans and other enforcement actions, it is recommended that they uncheck the **Remediate End-Hosts** checkbox. This box can be checked at any time after verifying the policy actions are behaving as expected.

Configuration » Services » Edit - Posture Scenario 802.1X Wired Posture Checks

Services - Posture Scenario 802.1X Wired Posture Checks

Note: This Service is created by Service Template

| Summary Service        | Roles Posture Enforcement                                                                                                    |  |  |  |  |  |
|------------------------|----------------------------------------------------------------------------------------------------|--|--|--|--|--|
| Posture Policies:      |                                                                                                    |  |  |  |  |  |
| Posture Policies:      | Only OnGuard agent type Posture Policies are applicable for this service<br>Posture Scenario 802.1X Wired Windows Postur<br>Posture Scenario 802.1X Wired Linux Posture C<br>Posture Scenario 802.1X Wired Mac OS X Postur<br>Select to Add |  |  |  |  |  |
| Default Posture Token: | QUARANTINE (20)                                                                                                    |  |  |  |  |  |
| Remediate End-Hosts:   | Enable auto-remediation of non-compliant end-hosts                                                                                                    |  |  |  |  |  |
| Remediation URL:       |                                                                                                    |  |  |  |  |  |
| Posture Servers:       |                                                                                                    |  |  |  |  |  |
| Posture Servers:       | Select to Add                                                                                                    |  |  |  |  |  |

Figure 32 802.1X Wired Posture Service – Posture tab

16. Move to the **Enforcement** tab (Figure 33).

The template populates the appropriate Enforcement Policy in the dropdown menu.

17. Verify that the correct policy details are shown.

| Configuration » Services » Edit - Posture Scenario 802.1X Wired Posture Checks |                                                                                    |                                                                                        |  |  |  |
|--------------------------------------------------------------------------------|------------------------------------------------------------------------------------|----------------------------------------------------------------------------------------|--|--|--|
| Services - Posture Scenario 802.1X Wired Posture Checks                        |                                                                                    |                                                                                        |  |  |  |
| Note: This Service is created by Service Template                              |                                                                                    |                                                                                        |  |  |  |
| Summary Service                                                                | Roles Posture Enforcement                                                          |                                                                                        |  |  |  |
| Use Cached Results:                                                            | Use Cached Results: Use cached Roles and Posture attributes from previous sessions |                                                                                        |  |  |  |
| Enforcement Policy:                                                            | Posture Scenario 802.1X Wired OnGuard Agen 🔻 Modify                                |                                                                                        |  |  |  |
| Enforcement Policy Details                                                     |                                                                                    |                                                                                        |  |  |  |
| Description:                                                                   |                                                                                    |                                                                                        |  |  |  |
| Default Profile:                                                               | Dell Terminate Session                                                             |                                                                                        |  |  |  |
| Rules Evaluation Algorithm:                                                    | ules Evaluation Algorithm:   first-applicable                                      |                                                                                        |  |  |  |
| Conditions                                                                     |                                                                                    | Enforcement Profiles                                                                   |  |  |  |
| 1. (Tips:Posture                                                               | NOT_EQUALS HEALTHY (0))                                                            | Posture Scenario 802.1X Wired Quarantined Agent Enforcement, Dell Terminate<br>Session |  |  |  |
| 2. (Tips:Posture                                                               | EQUALS HEALTHY (0))                                                                | Posture Scenario 802.1X Wired Healthy Agent Enforcement, Dell Terminate Session        |  |  |  |

Figure 33 802.1X Wired Posture – Enforcement tab

Click Save to save the Service.
 Configuration of the W-ClearPass Services to include all supporting policies and roles is now complete.

### 3.4.8 **Testing the Configuration**

The W-ClearPass and N-Series configuration in this guide can be tested with any client. The following details the use of a Windows 7 laptop.

- 1. Ensure the Windows 7 client WiredAutoConfig is started and 802.1x Authentication is properly configured on the Local Area Connection.
- 2. Ensure the user is defined and entered into the Active Directory with a Department of "Employee".
- 3. Ensure the laptop is part of the domain.
- 4. Connect the laptop to an access port on the switch.
- 5. Ensure firewall is enabled.
- Enter credentials when prompted on the laptop.
   User is authenticated, placed into guarantine due to absence of a health token.
- 7. Install OnGuard through browsing to download URL.
- Wait for OnGuard to scan health once installed.
   OnGuard initiates a re-authentication. User is placed into the employee vlan.
- 9. Turn off firewall.
- 10. Wait for OnGuard to rescan health after detecting a change to the firewall. OnGuard initiates a re-authentication. User is placed into the quarantine vlan.
- 11. Turn firewall on.
- 12. Wait for OnGuard to rescan health after detecting a change to the firewall. OnGuard initiates a re-authentication. User is placed into the employee vlan.

### 3.4.9 Miscellaneous Items for Wired Posture Checks

There are several issues that need to be solved to enable health checks on any unmanaged device through BYOD. This section discusses some common issues and how they may be addressed, but does not cover all the potential issues and solutions.

#### Access to OnGuard clients

In this example, a user without OnGuard is placed into a quarantine vlan. This vlan can be setup to allow access to the W-ClearPass sever, where the user can download either the persistent client or use the dissolvable application. The method that is used to inform the user of, or redirect the user to the W-ClearPass URL is left to the administrator. There are several options available:

Manually communicate the direct agent URL listed on W-ClearPass at Administration > Agents and Software Updates > OnGuard Settings.

Create a landing page with W-ClearPass Guest to simplify the URL and provide links for all OS and agent types. This landing page is detailed in the wireless example in the <u>Creating an OnGuard Landing</u> Webpage section.

Use third party software or a dedicated DNS server to enable redirection to the URL noted in one of the previous two options.

Once the user has access to OnGuard and performs a health check, the user can be allowed onto the network for full access.

#### **Client behavior with DHCP**

When utilizing the example of placing users into a different vlan for quarantine, the device must obtain another IP address through DHCP for the new vlan. Client behavior relating to the release and renewal of IP addresses can depend on the OS, network card and network driver. Some clients may not release their IP address, even after the port on the switch transitions to a new vlan. In these cases, the client must be forced to renew their DHCP lease.

Some solutions that force a DHCP renewal are:

- Short lease times
- Manual disconnect from OS
- Manual disconnect through reseating cable
- Bounce the switch port
- Reboot or restart the device

In many of the above cases, the user will need to be notified that they may need to perform an action. Providing directions, through instructions either on a landing page or through client messages from the W-ClearPass OnGuard agent, is always a good practice.

## 4 Wireless Access with Dell W-Series Controllers

### 4.1 Topology

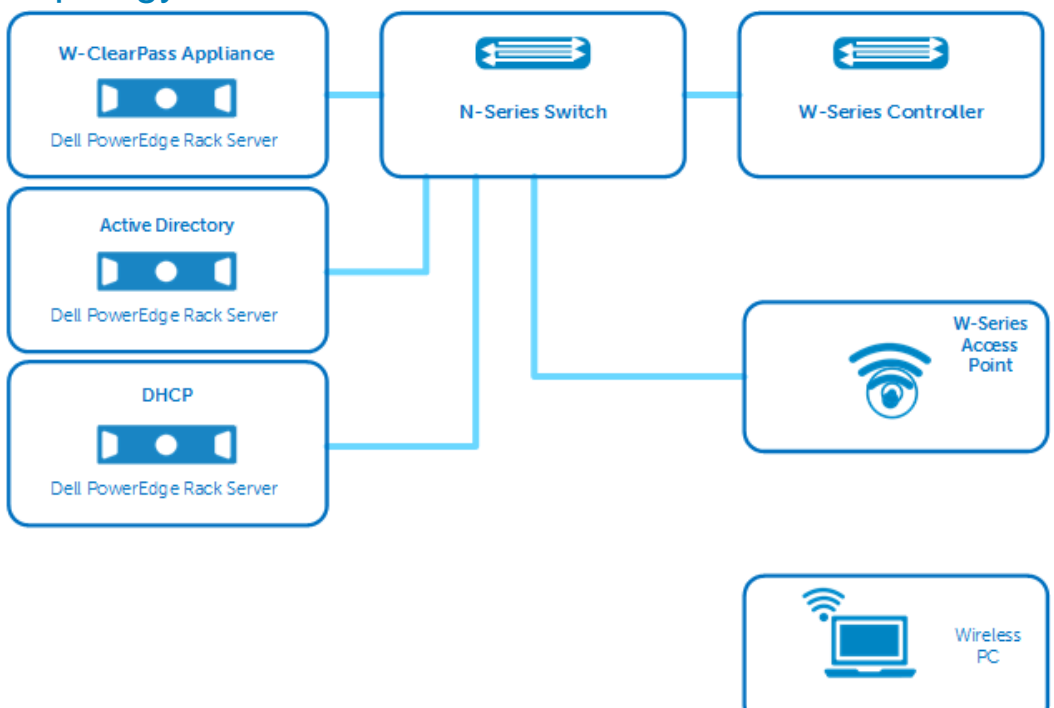

Figure 34 Wireless Topology

## 4.2 Example Scenario - Wireless

The following example details a typical scenario involving a user requiring access to a corporate or guest network. Posture compliance with OnGuard is the key feature demonstrated.

In this scenario, a user requires network access with a device not supplied by a corporate IT department and is connecting to network via a wireless connection.

- 1. The user connects to the network via a wireless SSID.
- 2. The user is prompted for credentials to access the network.
- 3. W-ClearPass authenticates the user's credentials.
- 4. W-ClearPass detects if OnGuard has been installed and if the device is healthy.
  - d. If OnGuard is installed and the device is healthy, W-ClearPass places the user in the appropriate User Role.
  - e. If OnGuard is installed and the device is not healthy, W-ClearPass places the user in a quarantine User Role.

Users are automatically re-authenticated once the issue is resolved and placed into the appropriate User Role. In some cases, auto-remediation can perform changes without user action.

- f. If OnGuard has not been installed, the user is automatically redirected to a webpage to run a onetime scan, or to install the OnGuard persistent client. OnGuard scans the device and determines if the client is compliant with the health policy.
  - i. If healthy, W-ClearPass places the user in the appropriate vlan.
  - ii. If not healthy, W-ClearPass places the user in a quarantine vlan Users are automatically re-authenticated once the issue is resolved and placed into the appropriate User Role. In some cases, auto-remediation can perform changes without user action.

The scenario detailed above can be used for any type of guest or employee network. The example in this paper uses a single employee vlan. The user is assigned a full access Employee Role or a restricted Quarantine Role. Administrators can setup W-ClearPass to assign users to different Roles to support guests, contractors or employees.

The credentials used in this example are username/password, and are stored in a Windows Server Active Directory. Any authentication type, including certificates, can be used with OnGuard posture policies. This guide does not go into detail on configuring all authentication types. For further information on BYOD topics through Onboard and Guest access, please see the W-ClearPass User Guide or other available deployment guides at www.dell.com/support/.

The configuration examples in sections <u>4.3</u> and <u>4.4</u> detail a basic solution utilizing W-ClearPass OnGuard and an N-Series switch. All scenarios contain a policy decision and enforcement based on posture information from OnGuard.

The configuration for the W-Series controller remains the same regardless of the type of OnGuard client or OS used. The configuration for W-ClearPass will differentiate between the following combinations of OnGuard client types and PC OS:

OnGuard Persistent application OnGuard Dissolvable application Windows 7/8 Mac OSX Linux Ubuntu

The solution will enable a webpage hosted by W-ClearPass for access to both OnGuard application types for employees and guests scenarios. See the <u>Creating an OnGuard Landing Webpage</u> section for details.
# 4.3 Dell W-Series Controllers Configuration – Wireless

The full configuration necessary to enable wireless access has many components and options. This example assumes the administrator has a fully functioning basic WLAN configuration. The administrator should configure the following prior to implementing this example.

Controller Network settings – VLANs, Ports, IP AP configuration – AP Group, Virtual AP, SSID AP Installation – APs provisioned to an AP Group

For more information on basic configuration, see the Dell Networking W-Series ArubaOS User Guide.

The configuration settings in this section are crucial to enable the authentication and access per the OnGuard example scenario.

**Note:** Most configuration changes require the administrator to commit the change by pressing the **Apply** button. This saves the change to the running config. Clicking on another area of the GUI before committing the changes will cause the changes not to be saved. Clicking **Save Configuration** saves the running config to the start-up config. The instructions below do not detail when to save the configuration.

## 4.3.1 Define 802.11 Security

- Navigate to Wireless > AP Configuration, on the Configuration tab click the "AP Group Name".
   Note: AP group names, SSIDs, and other descriptive settings are unique to this example. Screenshots will show the names as used in the test setup.
- Expand Wireless LAN + Virtual AP + SSID (Figure 35).
   Figure 35 shows authentication and encryption settings of the Virtual AP within the "AP Group".
   Administrators may keep their current security settings. W-ClearPass will support all types and sources used by the W-Series controller.
- 3. Select WPA2 and AES using the radio buttons in the 802.11 Security section.

Configuration > AP Group > Edit "ClearPass\_DG"

| Profiles                    |                               | Profile Details                                                |                              |          |  |  |  |
|-----------------------------|-------------------------------|----------------------------------------------------------------|------------------------------|----------|--|--|--|
| Wireless LAN     Virtual AP |                               | SSID Profile > Employee_CPDG-ssid_prof  Show Reference Save As |                              |          |  |  |  |
| Employee_CPDG-vap_prof      |                               | Basic Advanced                                                 |                              |          |  |  |  |
| 🖃 AAA                       | Employee_CPDG-<br>aaa_prof    | Network                                                        |                              |          |  |  |  |
| * 802.11K                   | default                       | Network Name (SSID)                                            | Employee_CPDG                |          |  |  |  |
| Hotspot 2.0                 |                               | 802.11 Security                                                |                              |          |  |  |  |
| - SSID                      | Employee_CPDG-<br>ssid_prof   | Network Authentication                                         | ○ None ○ 802.1x/WEP ● WPA2 ○ | WPA2-PSK |  |  |  |
| EDCA Parameters Station     |                               |                                                                | Mixed                        |          |  |  |  |
| EDCA Parameters AP          |                               | Encryption                                                     | ● AES ○ bSec-128 ○ bSec-256  |          |  |  |  |
| High-throughput SSID        | Employee_CPDG-<br>htssid_prof | Keys                                                           |                              |          |  |  |  |
| 802.11r                     |                               |                                                                |                              |          |  |  |  |
| WMM Traffic Management      |                               |                                                                |                              |          |  |  |  |

Figure 35 SSID Profile – 802.11 Security

4. Click Apply to commit the changes.

# 4.3.2 Set W-ClearPass as the RADIUS Server

- 1. Navigate to Security > Authentication, on the Servers tab, select RADIUS Server (Figure 36).
- 2. Add W-ClearPass, specify the Host, Key and NAS IP.

#### Security > Authentication > Servers

| erver Group       | RADIUS Server > ClearPass             | Show Reference Save As Reset |
|-------------------|---------------------------------------|------------------------------|
| RADIUS Server     | Host                                  | 172.25.172.188               |
| ClearPass         |                                       | •••••                        |
| LDAP Server       | Кеу                                   | Retype:                      |
| Internal DB       | Auth Port                             | 1812                         |
| Tacacs Accounting | Acct Port                             | 1813                         |
| Server            | Retransmits                           | 3                            |
| TACACS Server     | Timeout                               | 5 sec                        |
| VML ADT Commen    | NAS ID                                | ×                            |
| XML API Server    | NAS IP                                | 172.25.172.44                |
| RFC 3576 Server   | Enable IPv6                           |                              |
| Windows Server    | NAS IPv6                              |                              |
|                   | Source Interface                      | vlanid 🛛 🗶<br>ipv6addr       |
|                   | Use MD5                               |                              |
|                   | Use IP address for calling station ID |                              |
|                   | Mode                                  | ✓                            |
|                   | Lowercase MAC addresses               |                              |
|                   | MAC address delimiter                 | none 🔻                       |

Figure 36 RADIUS Server settings

3. Click **Apply** to commit the changes.

# 4.3.3 Set W-ClearPass as the RFC 3576 Server

- 1. Navigate to Security > Authentication, on the Servers tab, select RFC 3576 Server (Figure 37).
- 2. Add the server using the IP address of W-ClearPass.
- 3. Specify the Key.
- 4. Click **Apply** to commit the changes.

#### Security > Authentication > Servers

| Serv | vers AAA Profiles L2 Au     | uthentication L3 Authentication User Rules Advanced |                  |
|------|-----------------------------|-----------------------------------------------------|------------------|
| ÷    | Server Group                | RFC 3576 Server > 172.25.172.188 Show Referen       | ce Save As Reset |
| =    | RADIUS Server               | ••••••                                              | 9                |
|      | ClearPass                   | Key Retype:                                         |                  |
| ÷    | LDAP Server                 | ······                                              | ( <del>)</del>   |
| ÷    | Internal DB                 |                                                     |                  |
| ÷    | Tacacs Accounting<br>Server |                                                     |                  |
| ÷    | TACACS Server               |                                                     |                  |
| ÷    | XML API Server              |                                                     |                  |
| Ξ    | RFC 3576 Server             |                                                     |                  |
|      | 172.25.172.188              |                                                     |                  |
| ÷    | Windows Server              |                                                     |                  |

Figure 37 RFC 3576 Server

## 4.3.4 Create a Server Group

- 1. Navigate to Security > Authentication, on the Servers tab, select Server Group (Figure 38).
- 2. Add a server group using a descriptive name (example: Employee\_CPDG\_svrgrp-vgs43).
- 3. Under Servers, click the New button.
- 4. Under **Server Name**, use the dropdown menu and choose the **W-ClearPass Radius sever** previously configured.
- 5. Click Add Server.
- 6. Click **Apply** to commit the changes.

#### Security > Authentication > Servers Servers AAA Profiles L2 Authentication L3 Authentication User Rules Advanced 😑 Server Group Server Group > Employee\_CPDG\_srvgrp-vgs43 Show Reference Save As Reset default Fail Through Employee\_CPDG\_srvgrp-vgs43 Load Balance internal Servers RADIUS Server trim-EODN Match-Rule Name Server-Type ClearPass <u>ClearPass</u> Radius No New LDAP Server Server Rules Priority Attribute Operation Operand Validated Actio 🛨 Internal DB New Figure 38 Server Group

# 4.3.5 **Define User Roles**

This example contains two roles. If the device is healthy, the user is assigned an "Employee" role. To keep it simple, this example uses an "Employee" role with just an "allow-all" policy. If the device is not healthy, the user is assigned a quarantine role to allow only a set of restricted protocols and destinations. In this example, the user will only be allowed to access the W-ClearPass server OnGuard landing webpage. The details of this landing page are shown in the <u>Creating an OnGuard Landing Webpage</u> section.

## 4.3.5.1 Creating an Employee User Role

- 1. Navigate to Security > Access Control, select the User Roles tab. (Figure 39).
- 2. Click Add.
- 3. Enter a Role Name under Misc. Configuration (example: Employee).
- 4. Select the appropriate **Role VLAN ID**.
- 5. Click **Add** under the **Firewall Policies** tab.
- 6. Select Choose From Configured Polices, choose allowall (session) from the dropdown menu.
- 7. Click the **Done** button.
- 8. Click **Apply** to commit the changes.

Security > User Roles > Edit Role(Employee)

|                  |              |            |          |                                        |                                          | * |
|------------------|--------------|------------|----------|----------------------------------------|------------------------------------------|---|
| ewall Policies   | Bandwidth Co | ntracts    |          | Misc. Configuration                    |                                          |   |
| Name             |              | Pule Count | Location |                                        |                                          |   |
| ibal-sacl        | 0            | Kale count | Location | Re-authentication                      | authentication. A positive value enables |   |
| orf-Employee-sad | <u>ol</u> 0  |            |          | Interver                               | authentication 0-4096)                   |   |
| <u>wall</u>      | 2            |            |          | Role VLAN ID                           | 6 🔻                                      |   |
| dd 🔺 🔻           | Delete       |            |          | VPN Dialer                             | Not Assigned 🔻                           |   |
|                  |              |            |          | L2TP Pool                              | Not Assigned 🔻 (default-l2tp-pool)       |   |
|                  |              |            |          | PPTP Pool                              | Not Assigned 🔻 (default-pptp-pool)       |   |
|                  |              |            |          | Captive Portal Profile                 | Not Assigned 🔻                           |   |
|                  |              |            |          | Captive Portal Check<br>for Accounting |                                          |   |
|                  |              |            |          | VIA Connection Profile                 | Not Assigned 🔻                           |   |
|                  |              |            |          | Max Sessions                           | 65535 (0 - 65535)                        |   |
|                  |              |            |          | idp profile name                       | none T                                   |   |
|                  |              |            |          | Stateful NTLM Profile                  | Not Assigned 🔻                           |   |
|                  |              |            |          | Stateful Kerberos<br>Profile           | Not Assigned 🔻                           |   |
|                  |              |            |          | WISPr Profile                          | Not Assigned 🔻                           |   |
|                  |              |            |          | Enable Deep Packet<br>Inspection       |                                          |   |
|                  |              |            |          | Enable Web Content<br>Classification   |                                          |   |

Figure 39 Employee Role

## 4.3.5.2 Creating a Quarantine User Role Create a Destination Alias

The first step is to create a destination alias, which will be used in the firewall rules.

- 1. Navigate to Advanced Services > Stateful Firewall, select the Destinations tab (Figure 40).
- 2. Click Add.
- 3. Enter a descriptive Destination Name (example: **OnGuard-page**).

- 4. Click Add under Type.
- 5. Select host from Rule Type dropdown menu.
- 6. Enter the IP Address of W-ClearPass server.
- 7. Click Add.
- 8. Apply configuration.

| Advanced Services > | Stateful Firewall > | Destinations > | Edit Destination ( | (OnGuard-page) |
|---------------------|---------------------|----------------|--------------------|----------------|

| Advanced Service | es > Stateful Firev | vall > Destinations > Edit De | estination (OnGuard- | page)       |              |                             | « Back |
|------------------|---------------------|-------------------------------|----------------------|-------------|--------------|-----------------------------|--------|
| Global Setting   | ACL White List      | White List BW Contracts       | Network Services     | Destination | BW Contracts | BW Contracts Exception List |        |

| IP Version            |                |    | IPv4 T        |            |                      |
|-----------------------|----------------|----|---------------|------------|----------------------|
| Destination Name      |                |    | OnGuard-page  |            |                      |
| Destination Descripti | ion            |    |               |            |                      |
| Invert                |                |    |               |            |                      |
| Туре                  | IP Address     |    | NetMask/Range | Actions    |                      |
| host                  | 172.25.172.188 | 32 |               | Delete 🔺 🔻 |                      |
| Add                   |                |    |               |            |                      |
|                       |                |    |               |            |                      |
|                       |                |    |               |            | Apply                |
| Commands              |                |    |               |            | <u>View Commands</u> |

Figure 40 Destination configuration

#### **Create a Quarantine User Role**

- 1. Navigate to Security > Access Control, select the User Roles tab.
- 2. Click Add.
- 3. Enter a Role Name under Misc. Configuration (example: OnGuard-redirect).
- 4. Select the appropriate Role VLAN ID (example uses the same vlan as employee vlan).
- 5. Click Add under the Firewall Policies tab.
- 6. Select Create New Policy, click Create.
- 7. Enter a descriptive Policy Name (example: Allow Access OnGuard Weblogin page).
- 8. Select **Session** as the Policy Type.
- 9. Click Add.

Select the following (leave others as default):

Source – user.

Destination – **alias** – select **OnGuard-page** (destination from previous steps).

Service/Application - service - select svc-http (tcp 80).

Action – **permit**.

- 10. Click Add.
- 11. Click Add.

Select the following (leave others as default):

Source - user.

Destination – alias – select OnGuard-page (destination from previous step). Service/Application - service - select svc-https (tcp 443). Action – **permit**.

- 12. Click Add.
- 13. Click Done.

**Note:** Administrators will need to add rules to this firewall policy to enable access to services and hosts that are key to joining and authenticating to the network. One example of a service needed to communicate while in this quarantine role is DHCP. In Figure 41, only the http(s) rules with the destination alias are shown.

Security > User Roles > Edit Role(OnGuard-redirect) > Edit Session (Allow\_Access\_OnGuard\_Weblogin\_page)

| User Roles                 | System A               | Roles Policie                               | s Time Ranges                               | Guest Acces                  | 55  |        |                     |            |       |
|----------------------------|------------------------|---------------------------------------------|---------------------------------------------|------------------------------|-----|--------|---------------------|------------|-------|
|                            |                        |                                             |                                             |                              |     |        |                     |            |       |
|                            |                        |                                             |                                             |                              |     |        |                     |            |       |
| Rules                      |                        |                                             |                                             |                              |     |        |                     |            |       |
|                            |                        |                                             |                                             |                              |     |        |                     |            |       |
| IP Version                 | Source                 | Destination                                 | Service/Applicatio                          | n Action                     | Log | Mirror | Queue               | Time Range | Pause |
| IP Version<br>IPv4         | Source<br>user         | <b>Destination</b><br>OnGuard-page          | Service/Applicatio<br>svc-http              | n Action permit              | Log | Mirror | Queue<br>Low        | Time Range | Pause |
| IP Version<br>IPv4<br>IPv4 | Source<br>user<br>user | Destination<br>OnGuard-page<br>OnGuard-page | Service/Applicatio<br>svc-http<br>svc-https | n Action<br>permit<br>permit | Log | Mirror | Queue<br>Low<br>Low | Time Range | Pause |

Note: Application/Web category rule will not be applied to unsupported platform

Figure 41 Firewall Rule for user role

- 14. Click Add under the Firewall Policies tab (Figure 42).
- 15. Select Choose From Configured Polices, choose captiveportal (session) from the dropdown menu.
- 16. Click Done.
- 17. Click Apply to commit the changes.

Security > User Roles > Edit Role(OnGuard-redirect)

| User Roles  | System Roles       | Policies    | Time Ranges | Guest Access |                                                                                                    |                                                                                                    |
|-------------|--------------------|-------------|-------------|--------------|----------------------------------------------------------------------------------------------------|----------------------------------------------------------------------------------------------------|
|             |                    |             |             |              |                                                                                                    | « Back                                                                                                    |
| Firewall Po | olicies Bandwid    | dth Contrac | ts          |              | Misc. Configuration                                                                                             |                                                                                                    |
|             | Name               |             | Rule C      | ount Locatio | in la statistica (                                                                                              | 0 minutes <b>V</b> (0 disables re-                                                                                                    |
| global-sacl |                    |             | 0           |              | Interval                                                                                                    | authentication. A positive value enables                                                                                                    |
| ra-guard    | lard-redirect-sacl |             | 1           |              | Role VI AN ID                                                                                                   | authentication U-4096)                                                                                                    |
| Allow Acce  | ss OnGuard Webl    | ogin page   | 2           |              | ROIE VEAN ID                                                                                                    |                                                                                                    |
| captiveport | al                 |             | 6           |              | VPN Dialer                                                                                                    | Not Assigned 🔻                                                                                                    |
| Add         | 🛦 🔽 Delete         |             |             |              | L2TP Pool                                                                                                    | Not Assigned 🔻 (default-l2tp-pool)                                                                                                    |
|             |                    |             |             |              | PPTP Pool                                                                                                    | Not Assigned 🔻 (default-pptp-pool)                                                                                                    |
|             |                    |             |             |              | Captive Portal Profile                                                                                          | OnGuard 🔻                                                                                                    |
|             |                    |             |             |              | Captive Portal Check for<br>Accounting                                                                          | •                                                                                                    |
|             |                    |             |             |              | VIA Connection Profile                                                                                          | Not Assigned 🔻                                                                                                    |
|             |                    |             |             |              | Max Sessions                                                                                                    | 65535 (0 - 65535)                                                                                                    |
|             |                    |             |             |              | idp profile name                                                                                                | none T                                                                                                    |
|             |                    |             |             |              | Stateful NTLM Profile                                                                                           | Not Assigned 🔻                                                                                                    |
|             |                    |             |             |              | Stateful Kerberos Profile                                                                                       | Not Assigned 🔻                                                                                                    |
|             |                    |             |             |              | WISPr Profile                                                                                                   | Not Assigned 🔻                                                                                                    |
|             |                    |             |             |              | Enable Deep Packet<br>Inspection                                                                                | •                                                                                                    |
|             |                    |             |             |              | Enable Web Content<br>Classification                                                                            | <ul> <li>Image: A state of the state of the state of</li></ul> |
|             |                    |             |             |              | the second second second second second second second second second second second second second second second se |                                                                                                    |

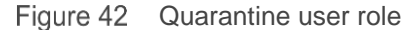

**Note**: The **Captive Portal Profile** setting under **Misc. Configuration** shows an **OnGuard** profile in the figure above. This profile will be created in the next steps. This role must be revisited to set this profile after creating it.

# 4.3.6 Create Captive Portal Authentication Profile

This example utilizes a captive portal for users to access the OnGuard installation files. Users that do not have OnGuard installed can open a browser and be redirected to a webpage instructing the user to run a health scan. This is an easy, no-touch method to provide access to installation links. Details on building the webpage are shown in the <u>Creating an OnGuard Landing Webpage</u> section.

- 1. Navigate to Security > Authentication, select the L3 Authentication tab > Captive Portal Authentication.
- 2. Enter a descriptive name, click Add (example: OnGuard).
- 3. Click the name that was added under **Captive Portal Authentication** in the left-hand column.
- 4. Under Default Role select the quarantine role previously created (example: OnGuard-redirect).
- 5. Under **Default Guest Role** select the quarantine role previously created (example: **OnGuard**redirect).
- Under Login page, the URL for the landing page described above should be entered. For this example, the configured webpage is hosted on W-ClearPass. The URL in this example is http://172.25.172.188/guest/OnGuard.php. This page name will be used in the <u>Creating an</u> OnGuard Landing Webpage section.
- 7. Click **Apply** to commit the changes.
- 8. Click the Server Group setting located under the profile created above.
- 9. Under the **Server Group** dropdown menu, choose the server group created previously (example: **Employee\_CPDG\_svrgrp-vgs43**).
- 10. Click Apply to commit the changes.

Security > Authentication > L3 Authentication

| Servers AAA Profiles L2 Authentic                    | ation L3 Authentication User Rules Advanced       |                                  |
|------------------------------------------------------|---------------------------------------------------|----------------------------------|
| Captive Portal Authentication                        | Captive Portal Authentication Profile > OnGuard   | Show Reference   Save As   Reset |
| default                                              | Defeate Dele                                      | On Overall and install.          |
| <ul> <li>OnGuard</li> </ul>                          | Derault Role                                      |                                  |
| Server Employee CPDG stygro-                         | Default Guest Role                                | OnGuard-redirect 🔻               |
| Group vgs43                                          | Redirect Pause                                    | 10 sec                           |
| 🔹 test                                               | User Login                                        |                                  |
| A MICO. A deservery                                  | Guest Login                                       |                                  |
| WISPY Authentication                                 | Logout popup window                               | Statistics                       |
| <ul> <li>VPN Authentication</li> </ul>               | Use HTTP for authentication                       | 0                                |
| <ul> <li>Stateful NTLM Authentication</li> </ul>     | Logon wait minimum wait                           | 5 sec                            |
| <ul> <li>Stateful Kerberos Authentication</li> </ul> | Logon wait maximum wait                           | 10 sec                           |
| VIA Authentication                                   | logon wait CPU utilization threshold              | 60 %                             |
|                                                      | Max Authentication failures                       | 0                                |
| <ul> <li>VIA Connection</li> </ul>                   | Show FQDN                                         | 0                                |
| <ul> <li>VIA Web Authentication</li> </ul>           | Authentication Protocol                           | PAP T                            |
|                                                      | Login page                                        | http://172.25.172.188/gues       |
|                                                      | Welcome page                                      | /auth/welcome.html               |
|                                                      | Show Welcome Page                                 |                                  |
|                                                      | Add switch IP address in the redirection URL      |                                  |
|                                                      | Adding user vlan in redirection URL               |                                  |
|                                                      | Add a controller interface in the redirection URL | address                          |

Figure 43 Captive Portal Profile

# 4.3.7 Update the Quarantine User Role

Now that the captive portal profile has been created, the quarantine user role is updated.

- 1. Navigate to Security > Access Control, select the User Roles tab.
- 2. Click Edit corresponding to the quarantine user role (example: OnGuard-redirect).
- 3. On the right-hand side, under **Captive Portal Profile**, select the profile created in the last step (example: **OnGuard**).
- 4. Under Captive Portal Check for Accounting, ensure the checkbox is selected.
- 5. Click **Apply** to commit the changes.

## 4.3.8 Add AAA Profile

**Note**: Administrators may already have a functional AAA profile. Modifying the existing profile is also an option.

- 1. Navigate to Security > Authentication, select the AAA Profiles tab.
- 2. Click Add.
- 3. Enter a descriptive name (example: Employee\_CPDG-aaa\_prof) and click Add.
- 4. Click the name to edit the profile.
- 5. Under Initial role, select the quarantine role created previously (example: OnGuard-redirect). This setting ensures the initial role given to any user is the role designated for devices with unknown health status. The other settings can remain default for this example. It is always a good practice to specify all default role settings per your network security policies.
- 6. Click Apply.
- 7. Click the 802.1x Authentication Server Group setting located under the profile created above.
- 8. From the dropdown menu, choose the server group created previously (example: **Employee\_CPDG\_svrgrp-vgs43**).
- 9. Click Apply to commit the changes.
- 10. Click the RADIUS Accounting Server Group setting located under the profile created above.
- 11. From the dropdown menu, choose the server group created previously (example: **Employee CPDG\_svrgrp-vgs43**).
- 12. Click **Apply** to commit the changes.
- 13. Click RFC 3576 server.
- 14. Enter the IP address of the ClearPass server in the box, click Add.
- 15. Click **Apply** to commit the changes.
- 16. Click the IP address, and enter the same key used for the RADIUS Server settings.
- 17. Click **Apply** to commit the changes.

All other settings can remain default.

Security > Authentication > Profiles

| Servers AAA Profiles L2 Authentic                                   | ation   L3 Authentication   User Rules   Advanced |                              |
|---------------------------------------------------------------------|---------------------------------------------------|------------------------------|
| E AAA                                                               | AAA Profile > Employee_CPDG-aaa_prof              | Show Reference Save As Reset |
|                                                                     | Toitial role                                      | OpGuard-redirect T           |
| 🛨 default                                                           | MAC Authentication Default Pole                   |                              |
|                                                                     |                                                   | guest                        |
| default-dottx-ock                                                   | 802.1X Authentication Default Role                |                              |
|                                                                     | Download Role from CPPM                           | U                            |
| 🛨 default-mac-auth                                                  | L2 Authentication Fail Through                    |                              |
| + default-open                                                      | Multiple Server Accounting                        |                              |
| 🖲 default-xml-api                                                   |                                                   | Enable                       |
| Employee_CPDG-aaa_prof                                              | User idle timeout                                 | seconds                      |
| MAC Authentication                                                  | RADIUS Interim Accounting                         |                              |
| MAC Authentication Server<br>Group default                          | User derivation rules                             | NONE ▼                       |
| 802.1X Authentication dot1x_prof-                                   | Wired to Wireless Roaming                         | S                            |
| me/8                                                                | SIP authentication role                           | NONE <b>V</b>                |
| 802.1X<br>Authentication Employee_CPDG_srvgrp-                      | Device Type Classification                        |                              |
| Server Group vgs43                                                  | Enforce DHCP                                      |                              |
| RADIUS<br>Accounting<br>Server Employee_CPDG_srvgrp-<br>Group vgs43 | PAN Firewall Integration                          | 0                            |
| XML API server                                                      |                                                   |                              |

Figure 44 AAA profile

-

Image: Background Background

# 4.3.9 Add the AAA Profile to the Virtual AP Profile

The AAA profile needs to be used within the Virtual AP profile used for wireless user access.

- 1. Navigate to Wireless > AP Configuration, on the Configuration tab click the "AP Group Name".
- 2. Expand Wireless LAN + Virtual AP.
- 3. Click the Virtual AP profile in use (example: Employeee\_CPDG-vap\_prof).
- 4. Click the **AAA** setting.

. . . . . .

- 5. Under the **AAA Profile** drop down menu, select the profile created in the previous step (example: **Employee\_CPDG-aaa\_prof**).
- 6. Click **Apply** to commit the changes.

| ecurity > | Authentication    | > Servers         |                     |              |             |         |           |        |              |              |
|-----------|-------------------|-------------------|---------------------|--------------|-------------|---------|-----------|--------|--------------|--------------|
| Servers   | AAA Profiles      | L2 Authentication | L3 Authentication   | User Rules   | Advance     | d       |           |        |              |              |
| Serve     | r Group           |                   |                     |              | ann 11ac 42 |         |           | Shou   | Beference S  | No Ac Decet  |
|           | default           | -                 | erver Group > Emplo | yee_crbd_srv | yrp-vys43   |         |           | 310%   | Reference 30 | IVE AS Keset |
|           | Employee_CPDG_srv | grp-vgs43         | Fail Through        |              |             |         |           |        |              |              |
|           | internal          | 1                 | Load Balance        |              |             |         |           |        |              |              |
|           | IC Conver         |                   | Servers             |              |             |         |           |        |              |              |
|           | oo berver         |                   | Name                |              | Server-Type |         | trim-FQDN |        | Match-Rule   |              |
|           | ClearPass         |                   | <u>ClearPass</u>    | Radiu        | 5           |         | No        |        |              |              |
|           |                   |                   | New 🔺 🔻             | Delete       |             |         |           |        |              |              |
| 🛨 LDAP    | Server            |                   | Server Rules        |              |             |         |           |        |              |              |
|           |                   |                   | Priority Att        | ribute Op    | eration     | Operand | Туре      | Action | ¥alue        | Validated    |
| ⊡ Intern  |                   |                   | New 🔺 🔻             | Delete       |             |         |           |        |              |              |
|           | 45 0              |                   |                     |              |             |         |           |        |              |              |

Figure 45 Server Group

# 4.4 Dell W-ClearPass Configuration - Wireless

W-ClearPass is configured via a GUI on standard browsers. This guide will show the key steps and screenshots for configuring the example scenario. The entire browser window is not shown in each screenshot to improve readability. In most cases, the navigation window on the left hand side of the screen is not shown. To ensure readers understand the configuration location currently shown, the navigation path is given before each screenshot. Within each major section, the current tab is highlighted with a dark blue color.

W-ClearPass allows administrators to configure policies and profiles directly from the main service configuration screen. When using this method of configuration, the necessary windows are opened automatically, which can streamline the amount of time it takes an experienced user to configure a fully functional service. In this guide, each profile and policy will be built prior to the creation of the service to aid in the description of navigating this configuration in this document.

**Note**: This guide does not detail the initial setup of the W-ClearPass server. For more information on VM install, initial server configuration and licensing; refer to the W-ClearPass User Guides at <a href="http://www.dell.com/support">www.dell.com/support</a>

## 4.4.1 Add W-Series as a Network Device

Before W-ClearPass will recognize authentication requests, the controller originating the request must be added to the list of network devices in W-ClearPass. The IP Address and RADIUS shared secret must match the configuration used on the controller (Figure 46).

- 1. From the W-ClearPass Welcome screen, click the ClearPass Policy Manager module. The ClearPass Policy Manager opens.
- 2. Navigate to the Network Devices page by selecting, Configuration > Network > Devices.
- Click +Add. The Add Device window opens.
- 4. Enter the Name of the switch, IP Address, Description and RADIUS Shared Secret (Figure 46).
- 5. Select Aruba from the Vendor Name: dropdown box.
- 6. Click Add.

| Edit Device | Details        |                     |                   |            |           |                             | 8       |
|-------------|----------------|---------------------|-------------------|------------|-----------|-----------------------------|---------|
| Device      | SNMP Read S    | ettings             | SNMP Write Se     | ttings     | CLI Sett  | ings                        |         |
| Name:       |                | W-7200 0            | Controller        |            |           |                             |         |
| IP or Subn  | et Address:    | 172.25.1<br>192.168 | 72.44<br>.1.1-20) | (e.g.      | , 192.168 | 3.1.10 or 192.168.1.1/24 or |         |
| Description | n:             | W-Serie             | s wireless contro | ller<br>// |           |                             |         |
| RADIUS S    | hared Secret:  | •••••               | ••••              |            | Verify:   | •••••                       |         |
| TACACS+     | Shared Secret: |                     |                   |            | Verify:   |                             |         |
| Vendor Na   | me:            | Aruba               |                   | -          |           |                             |         |
| Enable RAI  | DIUS CoA:      |                     | RADIUS CoA        | Port: 379  | 9         |                             |         |
| Attributes  |                |                     |                   |            |           |                             |         |
| Attrib      | ute            |                     |                   | Value      |           |                             | <b></b> |
| 1. Click to | add            |                     |                   |            |           |                             |         |
|             |                |                     |                   |            |           |                             |         |
|             |                |                     |                   |            |           | Copy Save                   | Cancel  |

Figure 46 W-Series device settings

## 4.4.2 Add Active Directory as an Authentication Source

**Note**: This is the same step documented previously in the wired example.

- 1. To Add Active Directory as an authentication source, open the **Authentication Sources** page by selecting **Configuration > Authentication > Sources**.
- 2. Click +Add.
- 3. Enter details for the authentication source as shown in Figure 47.

Figure 47 shows a partial configuration of the Active Directory Authentication Source. This example uses a Windows Server with Active Directory installed as the source for username/password credential store. W-ClearPass supports many different authentication sources. For more details on Active Directory configuration and other source types, see the W-ClearPass User Guide at <a href="http://www.dell.com/support">www.dell.com/support</a>.

Configuration » Authentication » Sources » Add - CPDC

#### Authentication Sources - CPDC

| Summary General            | Primary Attributes                                                                                          |
|----------------------------|----------------------------------------------------------------------------------------------------|
| Connection Details         |                                                                                                    |
| Hostname:                  | CPDC.CPtest.lab                                                                                             |
| Connection Security:       | None T                                                                                                    |
| Port:                      | 389 (For secure connection, use 636)                                                                        |
| Verify Server Certificate: | Enable to verify Server Certificate for secure connection                                                   |
| Bind DN:                   | Administrator@CPtest.lab<br>(e.g. administrator@example.com OR cn=administrator,cn=users,dc=example,dc=com) |
| Bind Password:             | *                                                                                                    |
| NetBIOS Domain Name:       | CPTEST                                                                                                    |
| Base DN:                   | dc=CPtest,dc=lab Search Base Dn                                                                             |
| Search Scope:              | SubTree Search 🔻                                                                                            |
| LDAP Referrals:            | Follow referrals                                                                                            |
| Bind User:                 | ✓ Allow bind using user password                                                                            |
| User Certificate :         | userCertificate                                                                                             |
| Always use NETBIOS name    | : 🗏 Enable to always use NETBIOS name instead of the domain part in username for authentication             |

Figure 47 Active Directory Authentication Source

## 4.4.3 Create 802.1x Wireless Service with Posture Checks

W-ClearPass includes templates for many common services. These templates allow administrators to easily build the services and their associated policies. This section details the use of the *Aruba 802.1X Wireless* template located in the **Start Here** section within **Configuration**.

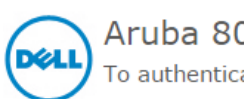

Aruba 802.1X Wireless To authenticate users to an Aruba wireless network via 802.1X.

Figure 48 Aruba 802.1X Wireless Template

- 1. To create an 802.1x Wireless Service with Posture checks, navigate to Configuration > Start Here.
- 2. Select **802.1x Wireless** (Figure 48). The **General** tab (Figure 49) opens.

| Service                           | Templates - /                                                   | Aruba 802.1X Wireles                                                                                  | S                                                                          |                                                                                       |                                                                            |
|-----------------------------------|-----------------------------------------------------------------|----------------------------------------------------------------------------------------------------|----------------------------------------------------------------------------|---------------------------------------------------------------------------------------|----------------------------------------------------------------------------|
| General                           | Authentication                                                  | Wireless Network Settings                                                                             | Posture Settings                                                           | Enforcement Details                                                                   |                                                                            |
| Name Prefi                        | x*:                                                             | osture Senario                                                                                        |                                                                            |                                                                                       |                                                                            |
| Description                       |                                                                 |                                                                                                    |                                                                            |                                                                                       |                                                                            |
| For wire<br>(Service<br>to the A[ | less end-hosts conn<br>rules customized fo<br>Domain; creates B | ecting through an Aruba 802.11<br>or Aruba WLAN Mobility Controlle<br>Enforcement Policy for AD based | wireless access devic<br>ers). This template co<br>l attributes; and creat | e or controller, with authen<br>nfigures an AD Authentica<br>es an Aruba Network Acce | entication via IEEE 802.1X<br>ation Source; joins this node<br>ess Device. |
| < <u>Back to S</u>                | Start Here                                                      |                                                                                                    |                                                                            | Delete                                                                                | Next > Add Service Cancel                                                  |

Figure 49 Aruba 802.1X wireless – General Tab

- 3. Type in the name prefix to identify the service name and policy names generated by the template. The name **802.1X Wireless** will be appended to the name prefix.
- Click Next >. The Authentication tab (Figure 50) opens.

Service Templates - Aruba 802.1X Wireless

| General            | Authentication     | Wireless Network Settings | Posture Settings | Enforcement Details |                           |
|--------------------|--------------------|---------------------------|------------------|---------------------|---------------------------|
| Select Autho       | entication Source: | CPDC T                    |                  |                     |                           |
| < <u>Back to S</u> | Start Here         |                           |                  | Delete              | Next > Add Service Cancel |

Figure 50 Aruba 802.1X wireless – Authentication Tab

- 5. From the dropdown menu, select the Authentication Source that was configured in the previous steps. Additional authentication sources can be added later.
- 6. Click **Next >**.

The Wired Network Settings tab (Figure 51) opens.

Service Templates - Aruba 802.1X Wireless

| General            | Authenticatio    | n Wireless Network Se     | ettings | Posture Settings | Enforcement Details |                           |
|--------------------|------------------|---------------------------|---------|------------------|---------------------|---------------------------|
| Select a           | wireless contr   | oller from the list, or c | eate a  | new one          |                     |                           |
| Select Wire        | less Controller: | W-7200 Controller         | •       |                  |                     |                           |
| Wireless Co        | ontroller Name:  | W-7200 Controller         |         |                  |                     |                           |
| Controller I       | P Address:       | 172.25.172.44             |         |                  |                     |                           |
| Vendor Nan         | ne:              | Aruba                     | ۲       |                  |                     |                           |
| RADIUS Sh          | ared Secret:     | •••••                     | ×       |                  |                     |                           |
| Enable RAD         | IUS CoA:         | I.                        |         |                  |                     |                           |
| RADIUS Co.         | A Port:          | 3799                      |         |                  |                     |                           |
| < <u>Back to s</u> | Start Here       |                           |         |                  | Delete              | Next > Add Service Cancel |

Figure 51 Aruba 802.1X wireless – Wireless Network Settings Tab

7. From the dropdown menu, select the network device (W-Series controller) that was configured in the previous steps.

## 8. Click Next >

The **Posture Settings** tab (Figure 52) opens.

Service Templates - Aruba 802.1X Wireless

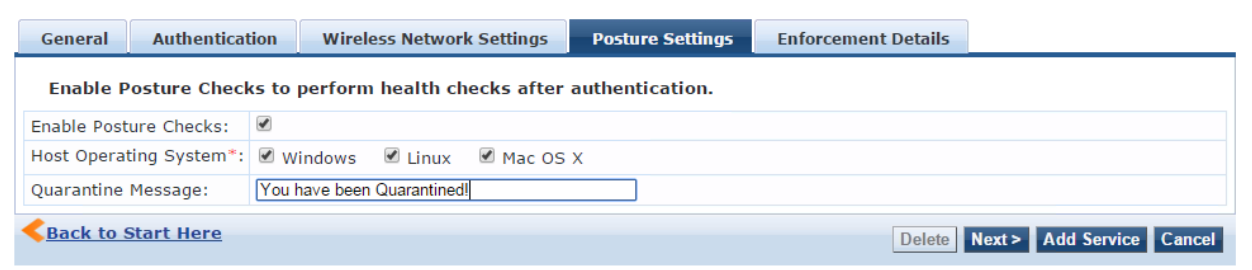

Figure 52 Aruba 802.1X wireless – Posture Settings Tab

- 9. Select the operating systems OnGuard needs to support.
- 10. Enter a Quarantine Message in the **Quarantine Message:** field. This message is displayed anytime OnGuard detects a posture compliance issue.
- 11. Click Next > The Enforcement Details tab (Figure 53) opens.

Configuration » Start Here

Service Templates - Aruba 802.1X Wireless

| General            | Authentication  | Wireless Network Settings | Posture Settings | Enforcement Details |                           |
|--------------------|-----------------|---------------------------|------------------|---------------------|---------------------------|
| Create a           | new Enforcement | Policy                    |                  |                     |                           |
| Attribute M        | lame            | Attribute Value           | Aruba Role       |                     |                           |
| If Departm         | ent •           | equals Employee           | then assign F    | Role Employee       |                           |
| If Account         | Expires         | equals                    | then assign F    | Role                |                           |
| If Account         | Expires         | equals                    | then assign F    | Role                |                           |
| Default Role       | e*:             |                           |                  | OnGuard-redirect    |                           |
| Initial Role       | *:              |                           |                  | OnGuard-redirect    |                           |
| Quarantine         | Role*:          |                           |                  | OnGuard-redirect    |                           |
| < <u>Back to s</u> | Start Here      |                           |                  | Delete              | Next > Add Service Cancel |

Figure 53 Aruba 802.1X wireless – Enforcement Details Tab

- 12. Enter in the user role information configured on the wireless controller. User Role names must match exactly. These settings can be changed and added to later.
- 13. Click Add Service.

Two Services are now added to the list of **Services** (Figure 54). (Numbering may vary between deployments).

The services can be viewed by navigating to **Configuration > Services**. The two Services shown in Figure 54 will be modified after the Posture, Role Mapping and Enforcement Policies are configured.

| 16. 🗆 | 16         | Posture Senario Aruba 802.1X Wireless<br>Posture Checks | WEBAUTH | Web-based Health Check Only | •                |
|-------|------------|---------------------------------------------------------|---------|-----------------------------|------------------|
| 17. 🗆 | 17         | Posture Senario Aruba 802.1X Wireless                   | RADIUS  | DELL W-Series Wireless      | 9                |
| Sho   | owing 1-17 | of 17                                                   |         | Reorder Cop                 | by Export Delete |

Figure 54 Services added from template wizard

# 4.4.4 **Define Posture Policies**

The Aruba 802.1x Wireless template creates three posture policies (Figure 55) with the prefix name used in the template. These policies are identical to the policies generated during the <u>wired example</u>.

Administrators can use the same policies for both wired and wireless to simplify the configuration. In this example, using the previous policies will easily work.

| 5. | Posture Scenario 802.1X Wired Linux<br>Posture Checks    |
|----|----------------------------------------------------------|
| 6. | Posture Scenario 802.1X Wired Mac OS X<br>Posture Checks |
| 7. | Posture Scenario 802.1X Wired Windows<br>Posture Checks  |

Figure 55 Posture Policy List

If the wired example has not been completed in your network, go to the <u>Wired Define Posture Policies</u> section and configure the posture policy. Return to this section after completing the posture profile configurations.

# 4.4.5 Define Roles and Role Mappings

Role Mappings are used to apply conditions to each user to classify them into Roles. The Roles are then used to identify users and can be used to enforce policies within the Service. There are numerous conditions and rules that can be used to form a Role Mapping. For more information on Roles and Role Mapping, refer to the W-ClearPass Policy Manger User Guide at <a href="http://www.dell.com/support">www.dell.com/support</a>.

For the purpose of this guide, this example will use default Roles built into the W-ClearPass Policy Manger. The two Roles being used are **[Employee]** and **[Guest]**. Default configurations in W-ClearPass are identified by the brackets surrounding the name.

## 4.4.5.1 Create a new Role Mapping

- 1. Navigate to **Configuration > Identity > Role Mappings** (Figure 56).
- 2. Click the + Add link in the upper right hand corner.
- 3. Name the policy. For this example, the name *W-Series Wireless Role Mapping* is used. In the **Default Role** drop down, choose [Guest].
- 4. Click Next >.
- 5. On the Mapping Rules tab, click Add Rule.

The Rules Editor opens (Figure 56), enter the following.

- Type: Authorization: CPDC (name of the Active Directory used in this example)
- Name: Department
- Operator: CONTAINS
- Value: Employee (value used in the department field of an Active Directory user account)

6. Use the **[Employee]** Role for the Role Name.

| Rules Editor                   |                     |          |          | 8           |
|--------------------------------|---------------------|----------|----------|-------------|
| Conditions                     |                     |          |          |             |
| Matches  ANY or  ALL of the fo | llowing conditions: |          |          |             |
| Туре                           | Name                | Operator | Value    |             |
| 1. Authorization: CPDC         | Department          | CONTAINS | Employee |             |
| 2. Click to add                |                     |          |          |             |
|                                |                     |          |          |             |
|                                |                     |          |          |             |
|                                |                     |          |          |             |
| Actions                        |                     |          |          |             |
| Role Name: [Emp                | loyee] 🔹            |          |          |             |
|                                |                     |          |          | Save Cancel |
|                                |                     |          |          |             |

Figure 56 Role Mapping – Mapping Rule

Administrators can build sophisticated condition lists and any number of Rules to be as specific as needed to identify many types of users. This simplistic example will result in any user with the *Employee* department name in Active Directory being assigned the **[Employee]** Role. Any user that does not have this Active Directory department field populated with *Employee* will be assigned the default **[Guest]** Role.

- 7. Save the Rule.
- 8. Next > to move to the Summary tab.
- Verify the information is correct, then click Save.
   The new role mapping will appear in the Role Mapping list.

The Role Mapping that was just created will be used in the 802.1x RADIUS Service. No Role Mapping will be used for the Health Check Service. A more detailed explanation of the two services is discussed later in this section.

## 4.4.6 Define Enforcement Policies and Profiles

Enforcement Policies are a group of rules with conditions that direct enforcement actions that ultimately are sent to the Network Access Device, which in this example is the W-Series controller. Enforcement profiles are a collection of attributes that define those enforcement actions.

The Aruba 802.1x Wireless template with posture checks produced two Services the Health Check Service and the Radius Service. Both of these services need Enforcement Policies, and their associated Enforcement Profiles. The Health Check Service will produce a posture token (by executing an action), while the Radius Service will use that token (within its conditions) to determine a User Role assignment action.

Enforcement Profiles are used within the Enforcement Policies, so the profiles are configured first.

## 4.4.6.1 Health Check Enforcement Profiles and Policies

#### Terminate Session Profile for the Health Check Service

The Health Check Service requires a profile to terminate the session so that the RADIUS 802.1X

authentication Service can use the posture token in a new authentication routine. The terminate session profile will utilize the Change of Authorization feature to force a re-authentication.

W-ClearPass has a default terminate session profile that can be used with the W-Series controller. The name of the profile is **[Aruba Terminate Session]**. This example uses the default profile.

#### **Enforcement Policy for the Health Check Service**

The following will detail an example of configuring the Enforcement Policy for the Health Check Service. The pre-populated policy from the template is sufficient for this example and most of the default settings are kept.

- 1. Navigate to the list of Enforcement Policies by selecting **Configuration > Enforcement > Policies**.
- Click the pre-populated policy name for the Health Check Service.
   In this example, the name is *Posture Scenario Aruba 802.1X Wireless OnGuard Agent Enforcement Policy* and its type is *WEBAUTH*. The template automatically generates this
  - *Enforcement Policy*, and its type is *WEBAUTH*. The template automatically generates this policy based on the prefix name.
- 3. Click the **Enforcement** tab.
- 4. Under the Default Profile, ensure the [RADIUS\_CoA] Aruba Terminate Session is selected.
- Navigate to the Rules tab (Figure 57).
   For the example in this guide, the pre-populated conditions and actions work well. No changes are made to the default conditions.

Configuration » Enforcement » Policies » Edit - Posture Senario Aruba 802.1X Wireless OnGuard Agent Enforcement Policy Enforcement Policies - Posture Senario Aruba 802.1X Wireless OnGuard Agent Enforcement Policy

| Summary Enforceme           | nt Rules                                                 |                                                                                                   |
|-----------------------------|----------------------------------------------------------|---------------------------------------------------------------------------------------------------|
| Rules Evaluation Algorithm: | $\odot$ Select first match $\bigcirc$ Select all matches |                                                                                                   |
| Enforcement Policy Rules:   |                                                          |                                                                                                   |
| Conditions                  |                                                          | Actions                                                                                           |
| 1. (Tips:Posture N          | OT_EQUALS HEALTHY (0))                                   | Posture Senario Aruba 802.1X Wireless Quarantined Agent<br>Enforcement, [Aruba Terminate Session] |
| 2. (Tips:Posture E          | QUALS HEALTHY (0))                                       | Posture Senario Aruba 802.1X Wireless Healthy Agent<br>Enforcement, [Aruba Terminate Session]     |
| Add Rule                    | Move Up Move Down                                        | Edit Rule Remove Rule                                                                             |

#### Note: This Enforcement Policy is created by Service Template

Figure 57 Enforcement Policy for OnGuard Service

The first condition states that any posture token values not equal to HEALTHY (0) will trigger this rule to be enforced. The Enforcement Profiles underneath the condition are the actions that will be applied if the conditions in this rule are met. The first profile in the list is named [Agent] Posture Scenario Aruba 802.1X Wireless Quarantined Agent Enforcement. This profile simply displays a quarantine message to the client. This profile can be seen in the list of Enforcement Profiles at Configuration > Enforcement > Profiles. The profile was also created from the Service template during the Service creation earlier. The settings for this profile are being kept as default and are not shown in this guide.

The second condition states that any posture token values equal to HEALTHY(0) will trigger this rule to be enforced. The Enforcement Profiles underneath the condition are the actions that will be applied if the conditions in this rule are met. The first profile in the list is named **[Agent] Posture Scenario Aruba 802.1X** Wireless Healthy Agent Enforcement. This profile simply displays a healthy message to the client. This

profile can be seen in the list of Enforcement Profiles at **Configuration > Enforcement > Profiles**. The profile was also created from the Service template during the Service creation earlier. The settings for this profile are being kept as default and are not shown in this guide.

This concludes the Enforcement Policy and profiles for the Health Check Service. The next steps detail the configuration for the policy and profiles used in the RADIUS 802.1X Service.

# 4.4.6.2 RADIUS 802.1X Enforcement Profiles and Policies

### Enforcement Profile for RADIUS 802.1X Service

The RADIUS 8021.X Service requires an Enforcement profile to enable the assignment of a user role. In this example, a client device that fails a health check will be assigned to a quarantine user role named **OnGuard-redirect**. A client device that passes a health check will be assigned an employee user role named **Employee**. These user roles were previously configured in the W-Series controller.

The following steps create a profile to enforce a user role assignment.

- 1. Navigate to the list of Enforcement Profiles by selecting **Configuration > Enforcement > Profiles**.
- 2. Click the **+ Add** link in the upper right hand corner.
- 3. From the Template dropdown menu, choose Aruba RADIUS Enforcement
- Name the policy. This example uses W-Series Employee Role as the profile name.
- 5. Leave all other settings as default, and click **Next >** to move to the **Attributes** tab.
- On the attribute value, click the value Enter role here. Manually enter the name of the user roles configured on the W-Series controller for employees.
   In this example, Employee was the user role. Ensure the user role name exactly matches the user role name on the controller.
- 7. Save the attribute line by clicking the disk icon to the right.
- 8. Click **Next >** and review the **Summary** tab.
- 9. Click Save.

The summary tab should look similar to the picture below (Figure 58).

Configuration » Enforcement » Profiles » Edit Enforcement Profile - W-Series Employe Role Enforcement Profiles - W-Series Employe Role

| Summary      | Profile | Attributes |                 |        |       |
|--------------|---------|------------|-----------------|--------|-------|
| Profile:     |         |            |                 |        |       |
| Name:        |         | W-Series E | mploye Role     |        |       |
| Description: |         |            |                 |        |       |
| Type:        |         | RADIUS     |                 |        |       |
| Action:      |         | Accept     |                 |        |       |
| Device Group | List:   | -          |                 |        |       |
| Attributes:  |         |            |                 |        |       |
| Туре         |         |            | Name            | Val    | ue    |
| 1. Radius:A  | ruba    |            | Aruba-User-Role | = Empl | loyee |

Figure 58 Enforcement Profile – Employee Role

The following steps create a profile to enforce a quarantine user role assignment.

- 1. Navigate to the list of Enforcement Profiles by selecting **Configuration > Enforcement > Profiles**.
- 2. Click the **+ Add** link in the upper right hand corner.
- 3. From the Template dropdown menu, choose Aruba RADIUS Enforcement.
- 4. Name the policy. This example uses *W*-Series Redirect to OnGuard as the profile name.
- 5. Leave all other settings as default, and click **Next >** to move to the **Attributes** tab.
- On the attribute value, click the value Enter role here. Manually enter the name of the user roles configured on the W-Series controller for employees.
   In this example, OnGuard-redirect was the user role. Ensure the user role name exactly matches the user role name on the controller.
- 7. Save the attribute line by clicking the disk icon to the right.
- 8. Click **Next >** and review the **Summary** tab.
- 9. Click Save.

### **Enforcement Policy for the RADIUS 802.1X Service**

The following steps configure the Enforcement Policy for the RADIUS 802.1X Service. The pre-populated policy from the template is sufficient for this example and many settings will be kept as default. The next steps will describe the contents of the Enforcement Policy.

- 1. Navigate to Configuration > Enforcement > Policies.
- Click the pre-populated policy name for the Health Check Service.
   In this example, the name is *Posture Scenario Aruba 802.1X Wireless Enforcement Policy*, and its type is *RADIUS*. The template has automatically generated this policy based on the prefix name.
- 3. Click the **Enforcement** tab.
- 4. Under the Default Profile, choose **[W-Series Redirect to OnGuard]**. This example uses the quarantine profile to place users that fail authentication checks into the

quarantine user role. If the administrator chooses, a profile to deny access or place users into a different user role is possible here.

5. Navigate to the **Rules** tab. Remove all the default rules by selecting each rule and clicking **Remove Rule**.

In this example, this authentication policy has only two outcomes given the correct credentials.

- The user is authenticated, is identified as an Employee, and has a Healthy token
- The user is authenticated, and does not have a Healthy token

The first outcome will place the user in the employee user role **Employee**. The second outcome will place the user into a quarantine user role **OnGuard-redirect**.

If the administrator has other user classifications and conditions, they can add them here at this time. Additional profiles or user roles may be required.

- 6. To configure rules per the example above, click Add Rule.
- 7. Create two conditions

**Note:** The first condition must be saved before the second condition can be created. Condition 1

- Type: **Tips**
- Name: Role
- Operator: EQUALS
- Value: [Employee] (add other roles to the list here if applicable)

#### Condition 2

- Type: **Tips**
- Name: Posture
- Operator: EQUALS
- Value: HEALTHY (0)
- 8. Under the Enforcement Profiles section, choose [RADIUS] W-Series Employee Role.
- 9. The Rules Editor windows should look like Figure 59 below.

| Rules Editor           |                                |                                |             |          |
|------------------------|--------------------------------|--------------------------------|-------------|----------|
| Conditions             |                                |                                |             |          |
| Match ALL of the follo | wing conditions:               |                                |             |          |
| Туре                   | Name                           | Operator                       | Value       |          |
| 1. Tips                | Role                           | EQUALS                         | [Employee]  | Ē        |
| 2. Tips                | Posture                        | EQUALS                         | HEALTHY (0) | <u>B</u> |
| 3. Click to add        |                                |                                |             |          |
| nforcement Profiles    |                                |                                |             |          |
|                        |                                |                                |             |          |
| Profile Names:         | [RADIUS] W-Series Employe Role | Move Up<br>Move Down<br>Remove |             |          |
| Profile Names:         | [RADIUS] W-Series Employe Role | Move Up<br>Move Down<br>Remove |             |          |

Figure 59 Enforcement Policy – Healthy Employee Rule

- 10. Click Save.
- 11. Create a second rule, click Add Rule.
- 12. Create two conditions.

**Note:** The first condition must be saved before the second condition can be created. Condition 1

- Type: Tips
- Name: Role
- Operator: EQUALS

• Value: [User Authenticated]

Condition 2

- Type: Tips
- Name: Posture
- Operator: NOT\_EQUALS
- Value: HEALTHY (0)

13. Under the Enforcement Profiles section, choose [RADIUS] W-Series Redirect to OnGuard.

14. The Rules Editor windows should look like Figure 60 below.

| Rules Editor                 |                                       |            |                      |           | 8          |
|------------------------------|---------------------------------------|------------|----------------------|-----------|------------|
| Conditions                   |                                       |            |                      |           |            |
| Match ALL of the following o | conditions:                           |            |                      |           |            |
| Туре                         | Name                                  | Operator   | Value                |           |            |
| 1. Tips                      | Role                                  | EQUALS     | [User Authenticated] |           | Ť          |
| 2. Tips                      | Posture                               | NOT_EQUALS | HEALTHY (0)          |           | Ť          |
| 3. Click to add              |                                       |            |                      |           |            |
|                              |                                       |            |                      |           |            |
|                              |                                       |            |                      |           |            |
| Enforcement Profiles         |                                       |            |                      |           |            |
| Profile Names:               | [RADIUS] W-Series Redirect to OnGuard |            |                      |           |            |
|                              |                                       | Move Up    |                      |           |            |
|                              |                                       | Remove     |                      |           |            |
|                              | · · ·                                 |            |                      |           |            |
|                              | Select to Add                         |            |                      |           |            |
|                              |                                       |            |                      | Save Canc | el         |
|                              |                                       |            |                      | Sure Cunc | <b>G</b> 1 |

Figure 60 Enforcement Policy – Not Healthy Rule

- 15. Click **Save** to save the rule.
- 16. Click **Save** again to save the Enforcement Policy.

# 4.4.7 Configure the Services

Now that all the components of the Service are defined and configured, the Services themselves need to be configured.

- 1. Navigate to Configuration > Services.
- 2. Select Service: Posture Scenario Aruba 802.1X Wireless.
- 3. Select the Service tab.

The template populates the Service Rules with two rules and requires all rules match. For this example, the only change will be to define the SSID name. Administrators can add other rules to narrow the devices that this Service will be applied to at any time.

 Click the third rule and change **Operator** to **CONTAINS** and the **Value** to the name of the SSID of your network. In this example, the SSID name is **Employee\_CPDG**. The Service tab should look like Figure 61. Configuration » Services » Edit - Posture Senario Aruba 802.1X Wireless Services - Posture Senario Aruba 802.1X Wireless

| Summary Service          | Authentication Roles Enfo                             | orcement                |                                                           |   |   |
|--------------------------|-------------------------------------------------------|-------------------------|-----------------------------------------------------------|---|---|
| Name:                    | Posture Senario Aruba 802.1X Wireless                 |                         |                                                           |   |   |
| Description:             | To authenticate users to an Aruba network via 802.1X. | wireless                |                                                           |   |   |
| Type:                    | DELL W-Series Wireless                                |                         |                                                           |   |   |
| Status:                  | Enabled                                               |                         |                                                           |   |   |
| Monitor Mode:            | Enable to monitor network acces                       | s without enforcement   |                                                           |   |   |
| More Options:            | Authorization Posture Compl                           | iance 🔲 Audit End-hosts | Profile Endpoints Accounting Proxy                        |   |   |
| Service Rule             |                                                       |                         |                                                           |   |   |
| Matches 🔍 ANY or 🖲 ALL o | of the following conditions:                          |                         |                                                           |   |   |
| Туре                     | Name                                                  | Operator                | Value                                                     |   | Ť |
| 1. Radius:IETF           | NAS-Port-Type                                         | EQUALS                  | Wireless-802.11 (19)                                      |   | Ŵ |
| 2. Radius:IETF           | Service-Type                                          | BELONGS_TO              | Login-User (1), Framed-User<br>(2), Authenticate-Only (8) | ß | Ť |
| 3. Radius:Aruba          | Aruba-Essid-Name                                      | CONTAINS                | Employee_CPDG                                             |   | Ť |
| 4. Click to add          |                                                       |                         |                                                           |   |   |

Figure 61 802.1X Wireless Service - Service tab

- Move to the Authentication tab (Figure 62).
   This example uses Microsoft Active Directory with username/password for the credentials. Authentication methods for this example can be kept as default. Administrators can use any type of authentication method required by their network security policy.
- 6. Remove or add authentication methods.
- 7. Remove or add authentication sources as needed.

Configuration » Services » Edit - Posture Senario Aruba 802.1X Wireless

Services - Posture Senario Aruba 802.1X Wireless

| Summary Service         | Authentication Roles                                                 | Enforcement                                              |                               |
|-------------------------|----------------------------------------------------------------------|----------------------------------------------------------|-------------------------------|
| Authentication Methods: | [EAP PEAP]<br>[EAP FAST]<br>[EAP TLS]<br>[EAP TTLS]<br>Select to Add | Move Up<br>Move Down<br>Remove<br>View Details<br>Modify | Add new Authentication Method |
| Authentication Sources: | CPDC [Active Directory]                                              | Move Up<br>Move Down<br>Remove<br>View Details<br>Modify | Add new Authentication Source |
| Strip Username Rules:   | Enable to specify a comma-s                                          | eparated list of rules to strip username p               | refixes or suffixes           |

Figure 62 802.1X Wireless Service – Authentication tab

- 8. Move to the **Roles** tab (Figure 63).
- 9. For the Role Mapping Policy, select W-Series Wireless Role Mapping from the dropdown menu.

Configuration » Services » Edit - Posture Senario Aruba 802.1X Wireless

### Services - Posture Senario Aruba 802.1X Wireless

| Summary                     | Service       | Authentication     | Roles                          | Enforcement |            |
|-----------------------------|---------------|--------------------|--------------------------------|-------------|------------|
| Role Mapping Policy:        |               | W-Series Wireless  | W-Series Wireless Role Mapping |             | Modify     |
| Role Mapping                | Policy Detail | 5                  |                                |             |            |
| Description:                |               |                    |                                |             |            |
| Default Role:               |               | [Guest]            |                                |             |            |
| Rules Evaluation Algorithm: |               | : first-applicable |                                |             |            |
| Conditions                  |               |                    |                                |             | Role       |
| 1. (                        | Authorization | CPDC:Department    | CONTAINS                       | S Employee) | [Employee] |

Figure 63 802.1X Wireless Service- Roles tab

10. Move to the Enforcement tab.

The template has populated the appropriate Enforcement Policy in the dropdown menu.

11. Verify that the correct policy details are shown (Figure 64).

Configuration » Services » Edit - Posture Senario Aruba 802.1X Wireless

### Services - Posture Senario Aruba 802.1X Wireless

| Summary S              | ervice Authentication                              | Roles Enforcement                                     |  |  |
|------------------------|----------------------------------------------------|-------------------------------------------------------|--|--|
| Use Cached Result      | ts: 🖉 Use cached Ro                                | Roles and Posture attributes from previous sessions   |  |  |
| Enforcement Polic      | y: Posture Senario A                               | Posture Senario Aruba 802.1X Wireless Enforc 🔻 Modify |  |  |
| Enforcement Polic      | cy Details                                         |                                                       |  |  |
| Description:           |                                                    |                                                       |  |  |
| Default Profile:       | W-Series Redir                                     | irect to OnGuard                                      |  |  |
| Rules Evaluation       | Algorithm: first-applicable                        | e                                                     |  |  |
| Conditions             |                                                    | Enforcement Profiles                                  |  |  |
| 1. (Tips:<br>AND (Tips | Role EQUALS [Employee]<br>Posture EQUALS HEALTH    | 9])<br>HY (0)) W-Series Employe Role                  |  |  |
| 2. (Tips<br>AND (Tips  | Role EQUALS [User Auther:<br>Posture NOT_EQUALS HE | nenticated]) W-Series Redirect to OnGuard             |  |  |

Figure 64 802.1X Wireless Service – Enforcement tab

- 12. Click Save to save the Service.
- 13. Select the Service: Posture Scenario Aruba 802.1X Wireless Posture Checks.
- 14. Select the **Service** tab.

For this example, keep all the default settings.

- 15. Select the **Roles** tab. For this example, no Roles are needed for this Health Check Service.
- 16. Select the **Posture** tab (Figure 65). During testing, Posture Policies can be kept as default, but it is recommended to modify each OS specific policy to reflect the heath posture being tested. Click the desired policy agent type and click **Modify** to open the policy window. Select the **Posture Plugins** tab, and click the **Configure** button under Plugin Configuration. Default settings enable **AntiVirus** and **Firewall** checks for each OS

version. For initial testing, it is recommend that functionality be validated with a single OS and health check setting (e.g. Windows 7 and Firewall). Click **Save** to save the Plugin Configuration, and **Save** again to save the Posture Policy.

It is also useful to have control over the health status of the client. Auto-remediation can fix many health issues automatically on the device. If administrators want to verify assigned vlans and other enforcement actions, it is recommended that they uncheck the **Remediate End-Hosts** checkbox. This box can be checked at any time after verifying the policy actions are behaving as expected.

Configuration » Services » Edit - Posture Senario Aruba 802.1X Wireless Posture Checks

### Services - Posture Senario Aruba 802.1X Wireless Posture Checks

| Summary              | Service           | Roles                                    | Posture                                                                          | Enforcement                                                                               |                                  |
|----------------------|-------------------|------------------------------------------|----------------------------------------------------------------------------------|-------------------------------------------------------------------------------------------|----------------------------------|
| Posture Poli         | Posture Policies: |                                          |                                                                                  |                                                                                           |                                  |
| Posture Polici       | es:               | Only One<br>Posture<br>Posture<br>Select | Guard agent (<br>Senario Aruba (<br>Senario Aruba (<br>Senario Aruba (<br>to Add | type Posture Polici<br>802.1X Wireless Win<br>802.1X Wireless Linu<br>802.1X Wireless Mac | Remove<br>View Details<br>Modify |
| Default Postu        | re Token:         | QUARA                                    | NTINE (20)                                                                       | T                                                                                         |                                  |
| Remediate End-Hosts: |                   | 🗹 Enable                                 | e auto-remed                                                                     | iation of non-com                                                                         | pliant end-hosts                 |
| Remediation URL:     |                   |                                          |                                                                                  |                                                                                           |                                  |
| Posture Ser          | vers:             |                                          |                                                                                  |                                                                                           |                                  |
| Posture Serve        | ers:              | Select                                   | to Add                                                                           |                                                                                           | Remove<br>View Details<br>Modify |

Figure 65 802.1X Wireless Posture Service – Posture tab

17. Move to the **Enforcement** tab (Figure 66).

The template has populated the appropriate Enforcement Policy in the dropdown menu.

18. Verify that the correct policy details are shown.

Configuration » Services » Edit - Posture Senario Aruba 802.1X Wireless Posture Checks Services - Posture Senario Aruba 802.1X Wireless Posture Checks

| Summary Service             | Roles Posture Enforcement                  |                                                                                                   |
|-----------------------------|--------------------------------------------|---------------------------------------------------------------------------------------------------|
| Use Cached Results:         | Use cached Roles and Posture attribute     | es from previous sessions                                                                         |
| Enforcement Policy:         | Posture Senario Aruba 802.1X Wireless OnGu | Add new Enforcement Policy                                                                        |
| Enforcement Policy Details  |                                            |                                                                                                   |
| Description:                |                                            |                                                                                                   |
| Default Profile:            | [Aruba Terminate Session]                  |                                                                                                   |
| Rules Evaluation Algorithm: | first-applicable                           |                                                                                                   |
| Conditions                  |                                            | Enforcement Profiles                                                                              |
| 1. (Tips:Posture N          | OT_EQUALS HEALTHY (0))                     | Posture Senario Aruba 802.1X Wireless Quarantined Agent<br>Enforcement, [Aruba Terminate Session] |
| 2. (Tips:Posture E          | QUALS HEALTHY (0))                         | Posture Senario Aruba 802.1X Wireless Healthy Agent<br>Enforcement, [Aruba Terminate Session]     |

Figure 66 802.1X Wireless Posture – Enforcement tab

19. Click Save to save the Service.

Configuration of the W-ClearPass Services to include all supporting policies and roles is now complete.

## 4.4.8 Creating an OnGuard Landing Webpage

The W-Series controller has a very useful captive portal function that can be used on both guest and employee networks. In this example, an employee network is enabled with a captive portal to allow easy access to the OnGuard download URL. It also provides access to the OnGuard dissolvable client URL.

W-ClearPass Guest provides a web-hosting feature. Using this feature allows for a single solution that does not require a separate webpage. Administrators also have the option of using their own web hosting solution if desired.

From the W-ClearPass Welcome screen (Figure 67), select the ClearPass Guest module.
 W-ClearPass Guest will open in a new browser tab.

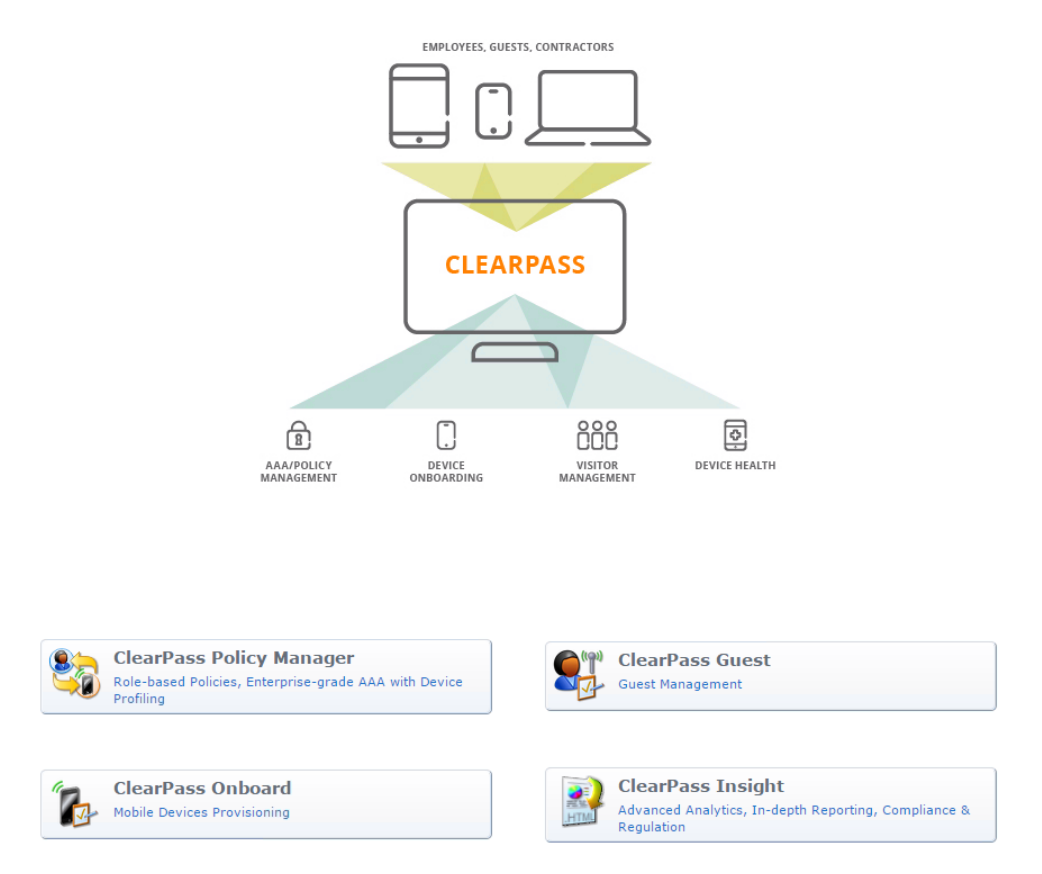

Figure 67 W-ClearPass Welcome page

- 2. Navigate to Home > Configuration > Pages > Web Logins.
- 3. Click Create a new web login page on the upper right.
- 4. Enter a descriptive name in the Name field (example: OnGuard Portal).
- Enter a name used in the URL for the Page Name field (example: OnGuard). The Page Name should match name used in the URL in the <u>Create Captive Portal Authentication</u> <u>Profile</u> section (http://ClearPass.IP.address/guest/page\_name.php where page\_name is the name entered in this step).
- 6. Under Login Method, choose Policy –initiated An enforcement policy will control a change of authorization.
- 7. Under Login Form Authentication, choose Anonymous Do not require a username or password.
- 8. Check **Auto-Generate the anonymous account** (leave the **Anonymous User** field blank, it will be auto-populated).
- 9. Check Enable bypassing the Apple Captive Network Assistant if desired.
- 10. Under Login Form Custom Labels check Override the default labels and error messages.
- 11. Under Login Form Pre-Auth Check, select Local- match a local account.
- 12. Under Login Form Log In Label, enter a descriptive label (example: Press to Run Health Check).
- 13. Under Login Page Header HTML, enter any instructions or webpage html customization for the header. In this example, the following html was used:

14. Under Login Page – Footer HTML, enter addition instructions and the URL for each OnGuard download link. The URL can be determined by accessing the W-ClearPass Policy Manager GUI, and navigating to Administration > Agents and Software Updates > OnGuard Settings. In this example, the following html was used:

{nwa\_text id=7979} <br> OR <br> <br> Click the link to download the persistent client. <br> <br> <a href="http://172.25.172.188/agent/installer/windows/ClearPassOnGuardInstall.exe">Windows/ClearPassOnGuardInstall.exe">Windows/ClearPassOnGuardInstall.exe</a> **OnGuard Persistent Agent** </a> <br> <br> <a href="http://172.25.172.188/agent/installer/mac/ClearPassOnGuardInstall.dmg">Mac OSX **OnGuard Persistent Agent** </a> <br> <br> <a href="http://172.25.172.188/agent/installer/ubuntu/ClearPassOnGuardInstall.tar.gz">Ubuntu **OnGuard Persistent Agent** </a> {/nwa\_text}

- 15. Under Post-Authentication Health Check, check the checkbox for Require a successful OnGuard health check.
- 16. Under Post-Authentication Health Check, select Native agents only.
- 17. Click Save Changes.

The following figures (Figure 68 - Figure 72) detail the steps above.

| Web Login Editor   |                                                                                                    |  |
|--------------------|----------------------------------------------------------------------------------------------------|--|
| * Name:            | OnGuard Portal                                                                                                    |  |
| Page Name:         | OnGuard<br>Enter a page name for this web login.<br>The web login will be accessible from "/guest/page_name.php".                                                                                                    |  |
| Description :      | Comments or descriptive text about the web login.                                                                                                    |  |
| * Vendor Settings: | Aruba Networks  Select a predefined group of settings suitable for standard network configurations.                                                                                                    |  |
| Login Method:      | Policy-initiated — An enforcement policy will control a change of authorization  Select how the user's network login will be handled. Server-initiated logins require the user's MAC address to be available, usually from the captive portal redirection process. |  |
| Security Hash:     | Do not check – login will always be permitted<br>Select the level of checking to apply to URL parameters passed to the web login page.<br>Use this option to detect when URL parameters have been modified by the user, for example their MAC address.             |  |

Figure 68 Web Login Page

| Login Form<br>Options for specifying th | ne behaviour and content of the login form.                                                                                                    |
|-----------------------------------------|----------------------------------------------------------------------------------------------------|
| Authentication :                        | Anonymous – Do not require a username or password<br>Select the authentication requirement.<br>Access Code requires a single code (username) to be entered.<br>Anonymous allows a blank form requiring just the terms or a Log In button. A pre-existing account is required.<br>Auto is similar to anonymous but the page is automatically submitted.<br>Access Code and Anonymous require the account to have the Username Authentication field set. |
| Auto-Generate:                          | Auto-generate the anonymous account<br>The account will be created without a session limit or expiration time, and with the Guest role (ID 2).                                                                                                    |
| * Anonymous User:                       | The account to use for anonymous authentication.<br>The password will be visible within the HTML.<br>It is recommended to increase the account Session Limit to the number of guests you wish to support.                                                                                                    |
| Prevent CNA:                            | Enable bypassing the Apple Captive Network Assistant<br>The Apple Captive Network Assistant (CNA) is the pop-up browser shown when joining a network that has a captive portal.<br>Note that this option may not work with all vendors, depending on how the captive portal is implemented.                                                                                                    |
| Custom Form:                            | Provide a custom login form<br>If selected, you must supply your own HTML login form in the Header or Footer HTML areas.                                                                                                    |
| Custom Labels:                          | Override the default labels and error messages If selected, you will be able to alter labels and error messages for the current login form.                                                                                                    |
| * Pre-Auth Check:                       | Local — match a local account ▼<br>Select how the username and password should be checked before proceeding to the NAS authentication.                                                                                                    |
| Pre-Auth Error:                         | The text to display if the username and password lookup fails.<br>Leave blank to use the default (Invalid username or password).                                                                                                    |
| Terms:                                  | Require a Terms and Conditions confirmation If checked, the user will be forced to accept a Terms and Conditions checkbox.                                                                                                    |
| Log In Label:                           | Press to Run Health Check<br>The form label for the log in button.<br>Leave blank to use the default (Log In).                                                                                                    |

Figure 69 Web Login Page Continued

| Default Destination<br>Options for controlling th | e destination clients will redirect to after login.                                                                                                    |
|---------------------------------------------------|----------------------------------------------------------------------------------------------------|
| * Default URL:                                    | Enter the default URL to redirect clients.<br>Please ensure you prepend "http://" for any external domain.                                                                                                    |
| Override Destination:                             | Force default destination for all clients<br>If selected, the client's default destination will be overridden regardless of its value.                                                                                                    |
| Login Page<br>Options for controlling th          | e look and feel of the login page.                                                                                                    |
| * Skin:                                           | (Default) ▼<br>Choose the skin to use when this web login page is displayed.                                                                                                    |
| Title:                                            | The title to display on the web login page.<br>Leave blank to use the default (Login).                                                                                                    |
| Header HTML:                                      | <pre>{nwa_cookiecheck} {if \$errmsg}{nwa_icontext type=error}{\$errmsg escape} {/nwa_icontext}{/if} {nwa_text id=7980}<br/>To determine if your client meets the minimum security requirements:</pre>                                                                                                    |
| Footer HTML:                                      | <pre>{nwa_text id=7979} <br/><br/><br/><br/><br><br/><br><br/><br> <br/> <br> <br/> <br/> <br/> <br/> <br/> <br/> <br/> <br/> <br/> <br/> <br/> <br/> <br/> <br/> <br/> <br/> <br/> <br/> <br/> <br/> <br/> <br/> <br/> <br/> <br/> <br> <br> <br> <br> <br> <br> <br> <br/> <br/> &lt;</br></br></br></br></br></br></br></br></br></br></br></pre> |

Figure 70 Web Login Page Continued

| Login Message:                                    | <pre>{nwa_text id=7978} Logging in, please wait {/nwa_text}  Insert  T HTML template code displayed while the login attempt is in progress. </pre> |
|---------------------------------------------------|----------------------------------------------------------------------------------------------------|
| * Login Delay:                                    | O<br>The time in seconds to delay while displaying the login message.                                                                              |
| Advertising Services<br>Enable advertising conte  | ent on the login page.                                                                                                    |
| Advertising:                                      | Enable Advertising Services content                                                                                                    |
| Social Logins<br>Optionally present guest         | s with various social login options.                                                                                                    |
| Social Login:                                     | Enable login with social network credentials                                                                                                    |
| Network Login Access<br>Controls access to the lo | ss<br>ogin page.                                                                                                    |
| Allowed Access:                                   | Enter the IP addresses and networks from which logins are permitted.                                                                               |
| Denied Access:                                    | Enter the IP addresses and networks that are denied login access.                                                                                  |
| * Deny Behavior:                                  | Send HTTP 404 Not Found status  Select the response of the system to a request that is not permitted.                                              |

Figure 71 Web Login Page Continued

| Post-Authentication<br>Actions to perform after | a successful pre-authentication.                                                                                                    |
|-------------------------------------------------|----------------------------------------------------------------------------------------------------|
| Health Check:                                   | Require a successful OnGuard health check<br>If selected, the guest will be required to pass a health check prior to accessing the network.                                     |
| Client Agents:                                  | Native agents only ▼<br>Select the agent options for client scanning.<br>Native agents are available for Microsoft Windows and Apple OS X. All other OS will fall back to Java. |
| Header HTML:                                    | Insert   HTML template code displayed before the health check text.                                                                                                    |
| Footer HTML:                                    | Insert  THTML template code displayed after the health check text.                                                                                                    |
| Update Endpoint:                                | Mark the user's MAC address as a known endpoint<br>If selected, the endpoint's attributes will also be updated with other details from the user account.                        |
|                                                 | Save Changes Save and Reload                                                                                                    |

Figure 72 Web Login Page Continued

The web login page can be viewed directly from the configuration page by selecting the name of the web login and clicking **Test** underneath the name (Figure 73).

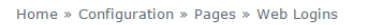

#### Web Logins

Many NAS devices support Web-based authentication for visitors.

By defining a web login page on the ClearPass Guest you are able to provide a customized graphical login page for visitors accessing the network through these NAS devices. Use this list view to define new web login pages, and to make changes to existing web login pages.

Onboard device provisioning pages are now managed from the Web Login tab within provisioning settings

| △ Name                             | Page Title | Page Name | Page Skin     |
|------------------------------------|------------|-----------|---------------|
| 🚜 OnGuard Portal                   |            | OnGuard   | (Default)     |
| 🚰 Edit 📄 Duplicate 🔇 Delete 🛶 Test |            |           |               |
| 1 web login 💍 Reload               |            |           | Show all rows |

Figure 73 Displaying the web login page

The page will be displayed in a new browser tab. It should look like the Figure 74 if all the example settings and html are used.

| ClearPass Guest                                                      |  |  |
|----------------------------------------------------------------------|--|--|
| Login                                                                |  |  |
| To determine if your client meets the minimum security requirements: |  |  |
| Press the button below to run the dissolvable agent                  |  |  |
| Login<br>Press to Run Health Check                                   |  |  |
| OR                                                                   |  |  |
| Click the link to download the persistent client.                    |  |  |
| Windows OnGuard Persistent Agent                                     |  |  |
| Mac OSX OnGuard Persistent Agent                                     |  |  |
| Ubuntu OnGuard Persistent Agent                                      |  |  |
| Figure 74 Example Web Login Page                                     |  |  |

🚜 Create a new web login page

# 4.4.9 **Testing the Configuration**

The W-ClearPass and N-Series configuration in this guide can be tested with any client. The following details the use of a Windows 7 laptop.

- 1. Ensure user is defined and entered into the Active Directory with a Department of *Employee*. Ensure the laptop is part of the domain.
- 2. Connect laptop to the appropriate SSID. Ensure the laptop firewall is enabled.
- 3. Enter credentials when prompted on the laptop.
- 4. User is authenticated, placed into the quarantine user role due to absence of a health token.
- 5. Open a browser to be redirected to the landing page. Install OnGuard by clicking the appropriate download link (persistent or dissolvable).
- 6. Wait for OnGuard to scan health once installed. OnGuard initiates a re-authentication. User is placed into the employee user role.
- 7. Turn off the laptop firewall.
- 8. Wait for OnGuard to rescan health after detecting a change to the firewall. OnGuard initiates a reauthentication. User is placed into the quarantine user role.
- 9. Turn firewall on.
- 10. Wait for OnGuard to rescan health after detecting a change to the firewall. OnGuard initiates a reauthentication. User is placed into the employee user role.

# 5 Wireless Access with Dell W-Series Instant Access Points

# 5.1 **Topology**

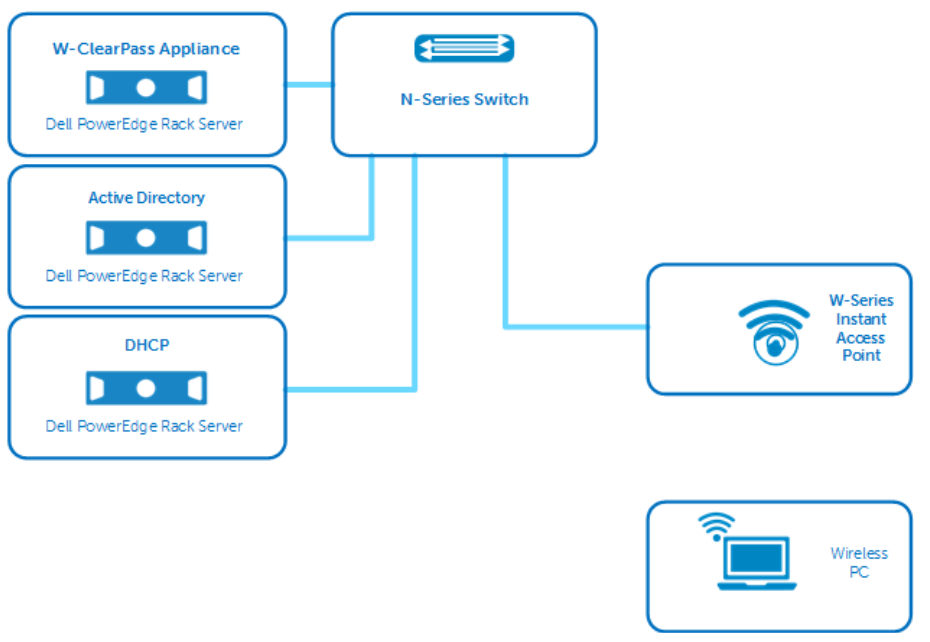

Figure 75 Wireless topology with W-Series Instant Access Points

# 5.2 Example Scenario – W-Series Instant

The following example details a typical scenario involving a user requiring access to a corporate or guest network. Posture compliance with OnGuard is the key feature demonstrated.

### Example of Wireless Network Access BYOD with Posture Checks

In this scenario, a user requires network access with a device not supplied by a corporate IT department and is connecting to network via a wireless connection.

- 1. The user connects to the network via a wireless SSID.
- 2. The user is prompted for credentials to access the network.
- 3. W-ClearPass authenticates the user's credentials.
- 4. W-ClearPass detects if OnGuard has been installed and if the device is healthy.
  - g. If OnGuard is installed and the device is healthy, W-ClearPass places the user in the appropriate User Role.
  - h. If OnGuard is installed and the device is not healthy, W-ClearPass places the user in a quarantine User Role.

Users are automatically re-authenticated once the issue is resolved and placed into the
appropriate User Role. In some cases, auto-remediation can perform changes without user action.

i. If OnGuard has not been installed, the user is automatically redirected to a webpage to run a onetime scan, or to install the OnGuard persistent client.

OnGuard scans the device and determines if the client is compliant with the health policy.

- i. If healthy, W-ClearPass places the user in the appropriate vlan.
- ii. If not healthy, W-ClearPass places the user in a quarantine vlan Users are automatically re-authenticated once the issue is resolved and placed into the appropriate User Role. In some cases, auto-remediation can perform changes without user action.

The scenario detailed above can be used for any type of guest or employee network. The example in this paper uses a single employee vlan. The user is assigned a full access Employee Role or a restricted Quarantine Role. Administrators can setup W-ClearPass to assign users to different Roles to support guests, contractors or employees.

The credentials used in this example are username/password and are stored in a Windows Server Active Directory. Any authentication type, including certificates, can be used with OnGuard posture policies. This guide does not go into detail on configuring all authentication types. For further information on BYOD topics through Onboard and Guest access, please see the W-ClearPass User Guide or other available deployment guides at www.dell.com/support/.

The configuration examples in sections <u>4.3</u> and <u>4.4</u> detail a basic solution utilizing W-ClearPass OnGuard and an N-Series switch. All scenarios contain a policy decision and enforcement based on posture information from OnGuard.

The configuration for the W-Series IAP remains the same regardless of the type of OnGuard client or OS used. The configuration for W-ClearPass will differentiate between the following combinations of OnGuard client types and PC OS:

OnGuard Persistent application OnGuard Dissolvable application Windows 7/8 Mac OSX Linux Ubuntu

The solution will enable a webpage hosted by W-ClearPass for access to both OnGuard application types for employees and guests scenarios. See the <u>Creating an OnGuard Landing Webpage</u> section for details.

## 5.3 Dell W-Series Instant AP Configuration – Wireless

The full configuration to enable wireless access has many components and options. This example assumes the administrator has a fully functioning basic WLAN configuration. The administrator should have the following configurations prior to implementing this example:

- Virtual Controller Network settings VLANs, Ports, IP
- AP configuration Networks

For more information on basic configuration, see the Dell Networking W-Series Instant User Guide at <u>http://www.dell.com/support/</u>.

The configuration settings in this section are the crucial settings to enable the authentication and access per the OnGuard example scenario.

## 5.4 Configure Authentication Server

- 1. Click Security in the upper right-hand corner of the Instant GUI.
- 2. On the Authentication Servers tab, click New.
- 3. Enter the Name, IP address and Shared key for the W-ClearPass server (Figure 76).
- 4. Enable RFC 3576 by selecting Enabled from the drop down list.
- 5. Click **OK**.

| Name:             | ClearPass      |            |  |
|-------------------|----------------|------------|--|
| IP address:       | 172.25.172.188 | ]          |  |
| Auth port:        | 1812           | ]          |  |
| Accounting port:  | 1813           | ]          |  |
| Shared key:       | •••••          | ]          |  |
| Retype key:       | •••••          | ]          |  |
| Timeout:          | 5              | sec.       |  |
| Retry count:      | 3              | ]          |  |
| RFC 3576:         | Enabled 🔻      |            |  |
| Air Group CoA por | t: 5999        | ]          |  |
| NAS IP address:   |                | (optional) |  |
| NAS identifier:   |                | (optional) |  |
| Dead time:        | 5              | min.       |  |
| DRP IP:           |                | ]          |  |
| DRP Mask:         |                | ]          |  |
| DRP VLAN:         |                | ]          |  |
| DRP Gateway:      |                |            |  |

Figure 76 Authentication Server settings

### 5.4.1 Configure External Captive Portal

- 1. Continuing within the Security settings, click the **External Captive Portal** tab.
- 2. Click New to add a new captive portal.
- 3. Enter the information corresponding to the web login page created in the W-ClearPass Guest configurations in the previous section. The final configuration should look like Figure 77.
- 4. Click OK.

| New                         |                        |            |
|-----------------------------|------------------------|------------|
| Name:                       | OnGuard                |            |
| Type:                       | Radius Authenticatio 🔻 |            |
| IP or hostname:             | 172.25.172.188         |            |
| URL:                        | /guest/OnGuard.php     |            |
| Port:                       | 443                    |            |
| Use https:                  | Enabled <b>v</b>       |            |
| Captive Portal failure:     | Allow internet 🔹       |            |
| Automatic URL Whitelisting: | Disabled <b>v</b>      |            |
| Redirect URL:               |                        | (optional) |
|                             |                        | OK Cancel  |

Figure 77 Instant captive portal settings

**Note:** The URL is case sensitive. Ensure the page name from the web login configuration is the same as the URL entered in the captive portal.

#### 5.4.2 Configure User Roles

- 1. Click the **Roles** tab.
- 2. Click **New** to add a new role.
- 3. Enter the name Employee, and click OK.

The default access rules are "allow all" to all destinations. Similar to the controller-based example, this example will use the default "allow all" rules. Administrators will need to add access rules for their employee roles to comply with their specific security policy.

- 4. Click **New** under the **Roles** window to add a new role. This role will be the quarantine role designed to direct users to the captive portal to access OnGuard information and links.
- 5. Enter the name **OnGuard-redirect**, and click **OK**.
- 6. Click New under Access Rules window.
- 7. Under Rule type, select Captive portal.
- 8. Under Splash page type, select External.
- 9. Under **Captive portal profile** (Figure 78), select the profile created in the previous step.

| New Rule                     |                                 |                                          |           |
|------------------------------|---------------------------------|------------------------------------------|-----------|
| Rule type:<br>Captive portal | Splash page type:<br>External ▼ | Captive portal profile:<br>OnGuard Tedit |           |
|                              |                                 |                                          | OK Cancel |

Figure 78 Instant Role settings - captive portal rule

- 10. Click New under Access Rules window.
- 11. Under Rule type, select Access control (Figure 79).
- 12. Under Service, select Network, choose http from the drop down list.
- 13. Under Action, keep Allow.
- 14. Under **Destination**, select to a particular server.
- 15. Enter the IP address to the W-ClearPass server.

| New Rule       |                           |                  |                 |                        |
|----------------|---------------------------|------------------|-----------------|------------------------|
| Rule type:     | Service:                  |                  | Action:         | Destination:           |
| Access control | Network                   | http 🔻           | Allow 🔻         | to a particular server |
|                | Application               |                  |                 |                        |
|                | O Application category    |                  |                 | IP:<br>172.25.172.188  |
|                | O Web category            |                  |                 |                        |
|                | $\bigcirc$ Web reputation |                  |                 |                        |
| Options:       | 🗌 Log                     | 🗌 Classify media | DSCP tag        |                        |
|                | 🗌 Blacklist               | Disable scanning | 802.1p priority |                        |
|                |                           |                  |                 | OK Cancel              |

Figure 79 Instant Role settings – http rule

- 16. Repeat the above rule for https.
- 17. Click **OK**.

**Note**: Administrators will need to add rules to this firewall policy to enable access to services and hosts that are key to joining and authenticating to the network. One example of a service needed to communicate while in this quarantine role is DHCP and RADIUS. In Figure 80, only the http(s) rules with examples for dhcp and dns are shown.

| Security                                                                                        |                           |                                                                      |                                                                                        |                   |                  |               | Hel                     |
|-------------------------------------------------------------------------------------------------|---------------------------|----------------------------------------------------------------------|----------------------------------------------------------------------------------------|-------------------|------------------|---------------|-------------------------|
| Authentication Servers                                                                          | Users for Internal Server | Roles                                                                | Blacklisting                                                                           | Firewall Settings | Inbound Firewall | Walled Garden | External Captive Portal |
| Roles<br>Employee<br>default_wired_port_p<br>wired-instant<br>Employee_CPDG<br>OnGuard-redirect | Access Rules              | for OnG<br>otive po<br>on serve<br>on serv<br>to all de<br>o all des | Guard-redirect<br>rtal<br>er 172.25.172<br>ver 172.25.173<br>estinations<br>stinations | .188<br>2.188     |                  |               |                         |
| New Delete                                                                                      | New Edit D                | elete                                                                | * *                                                                                    |                   |                  |               |                         |
|                                                                                                 |                           |                                                                      |                                                                                        |                   |                  |               |                         |
|                                                                                                 |                           |                                                                      |                                                                                        |                   |                  |               | OK Cance                |

Figure 80 Instant Role Settings – Quarantine Role

### 5.4.3 Configure the Employee Network

If there is not a WLAN network configured, you can create a new one at this time. If you are editing an existing network, click the network name and then click **edit** 

- 1. Navigate to WLAN Settings tab Employee.
- 2. Click Next.
- 3. VLAN tab Virtual controller managed, and Default.
- 4. Click Next.
- 5. Security tab.
- 6. Choose Enterprise on the sliding bar to the left.
- 7. Select WPA-2 Enterprise.
- 8. Under **Authentication server 1**, choose the authentication server configured at the beginning of this section (example: **ClearPass**).

| Edit Employee_CPDG |                               |                              | <u>Help</u>      |
|--------------------|-------------------------------|------------------------------|------------------|
| 1 WLAN Settings    | 2 VLAN                        | 3 Security                   | 4 Access         |
| Security Level     |                               |                              |                  |
| More<br>Secure     | Key management:               | WPA-2 Enterprise             | ]                |
| 1                  | Termination:                  | Disabled 🔻                   |                  |
| ⊖- Enterprise ———  | Authentication server 1:      | ClearPass 🔻                  | Edit             |
|                    | Authentication server 2:      | Select Server 🔻              | ]                |
| Personal           | Reauth interval:              | 0 hrs. 🔻                     |                  |
| Open               | Authentication survivability: | Disabled 🔹                   | ]                |
|                    | MAC authentication:           | Perform MAC authentication   | before 802.1X    |
|                    |                               | MAC authentication fail-thru |                  |
| Less<br>Secure     | Accounting:                   | Disabled <b>•</b>            | ]                |
|                    | Blacklisting:                 | Disabled 🔻                   | ]                |
|                    | Fast Roaming                  |                              |                  |
|                    | Opportunistic Key Caching(OKC | ): 🔲                         |                  |
|                    | 802.11r:                      |                              |                  |
|                    | 802.11k:                      |                              |                  |
|                    | 802.11v:                      |                              |                  |
|                    |                               |                              |                  |
|                    |                               |                              |                  |
|                    |                               |                              |                  |
|                    |                               |                              |                  |
|                    |                               |                              | Back Next Cancel |

Figure 81 Instant WLAN Network Settings – Security tab

- 9. Click Next.
- 10. For the **Access Rules**, leave it as **Unrestricted**. During the 802.1x authentication, W-ClearPass will assign either the **Employee** role, or the **OnGuard-redirect** quarantine role.
- 11. Click Finish.

**Note**: In this example, the **Employee\_CPDG** SSID was configured to be the same as the SSID in the controller-based example. Using the same SSID in two independent systems within range of each other is not recommended. This document assumes only one system is running at a time.

This concludes the Instant access point configuration.

### 5.5 **Dell W-ClearPass Configuration – Instant**

The W-Instant example heavily leverages the controller-based configuration for the W-ClearPass portion.

All Services, Roles, Role Mappings, Posture Policies, Enforcement Polices and Enforcement Profiles can be used exactly as they are configured in <u>Section 4.4</u>. The web login page used for the captive portal can also be used again.

**Note**: If the example from <u>Section 4.4</u> was completed, the services can be kept active and used with the Instant example from <u>Section 5</u>. If the reader has not competed those steps, go back to <u>Section 4.4</u> once the network device setting has been done below. Ensure all named settings from both examples correlate with any uniquely named settings used during your configuration.

### 5.5.1 Add the N-Series Switch as a Network Device

The only additional configuration needed is to add the W-Instant APs as Network Devices. This will allow each W-IAP to be identified as a trusted network access device.

The W-IAPs are added in **Configuration > Network > Devices**.

- 1. From the W-ClearPass Welcome screen, click the ClearPass Policy Manager module. The ClearPass Policy Manager opens.
- 2. Navigate to the Network Devices page by selecting, Configuration > Network > Devices.
- Click +Add. The Add Device window opens.
- 4. Enter the Name of the W-IAP, IP Address, Description and RADIUS Shared Secret.
- 5. Select Aruba from the Vendor Name: dropdown box.
- 6. Click Add.

| Edit Device Details    |                                                                |                     |         |                             |
|------------------------|----------------------------------------------------------------|---------------------|---------|-----------------------------|
| Device SNMP Read S     | ettings                                                        | SNMP Write Settings | CLI Set | tings                       |
| Name:                  | W-IAP225                                                       |                     |         |                             |
| IP or Subnet Address:  | 172.25.172.186 (e.g., 192.168.1.10 or 192.1<br>192.168.1.1-20) |                     |         | 8.1.10 or 192.168.1.1/24 or |
| Description:           |                                                                | 1                   |         |                             |
| RADIUS Shared Secret:  | •••••                                                          |                     | Verify: | •••••                       |
| TACACS+ Shared Secret: |                                                                |                     | Verify: |                             |
| Vendor Name:           | Aruba                                                          | •                   |         |                             |
| Enable RADIUS CoA:     | RADIUS CoA Port: 3799                                          |                     |         |                             |
| Attributes             |                                                                |                     |         |                             |
| Attribute              | Value 🗊                                                        |                     |         |                             |
| 1. Click to add        |                                                                |                     |         |                             |
|                        |                                                                |                     |         |                             |
|                        |                                                                |                     |         | Copy Save Cancel            |

Figure 82 Network Device settings

**Note**: Each access point will need to be added to the list. The request originates from the access point IP address, not the common virtual controller IP address.

### 5.5.2 **Testing the Configuration**

The W-ClearPass and W-Series configuration in this guide can be tested with any client. The following details the use of a Windows 7 laptop.

- 1. Ensure the user is defined and entered into the Active Directory with a Department of *Employee*. Ensure the laptop is part of the domain.
- 2. Connect laptop to the appropriate SSID. Ensure the laptop firewall is enabled.
- 3. Enter credentials when prompted on the laptop.
- 4. User is authenticated, placed into the quarantine user role due to absence of a health token.
- 5. Open a browser to be redirected to the landing page. Install OnGuard by clicking the appropriate download link (persistent or dissolvable).
- 6. Wait for OnGuard to scan health once installed. OnGuard initiates a re-authentication. User is placed into the employee user role.
- 7. Turn off the laptop firewall.
- 8. Wait for OnGuard to rescan health after detecting a change to the firewall. OnGuard initiates a reauthentication. User is placed into the quarantine user role.
- 9. Turn firewall on.
- 10. Wait for OnGuard to rescan health after detecting a change to the firewall. OnGuard initiates a reauthentication. User is placed into the employee user role.

# A Configuration details

Table 1 presents the versions of the hardware and software components used to configure and validate the examples presented in this guide.

Table 1 Component table example

| Component                    | Description     |
|------------------------------|-----------------|
| N-Series firmware            | 6.2.6.6         |
| W-Series Controller firmware | 6.4.2.3         |
| W-Instant firmware           | 6.4.2.3-4.1.1.4 |
| W-ClearPass version          | 6.5.0.71095     |

# B Additional resources

Support.dell.com is focused on meeting your needs with proven services and support.

<u>DellTechCenter.com</u> is an IT Community where you can connect with Dell EMC Customers and Dell EMC employees to share knowledge, best practices and information about Dell EMC products and installations.

Referenced or recommended Dell EMC publications:

Manuals and documentation for W-ClearPass Virtual Appliances

# C Attachments

This document includes the following attachments.

N-Series Configuration example.txt W-Series Controller Configuration example.txt

# D Support and Feedback

#### **Contacting Technical Support**

Support Contact Information

Web: <u>http://Support.Dell.com/</u> Telephone: USA: 1-800-945-3355

#### Feedback for this document

We encourage readers of this publication to provide feedback on the quality and usefulness of this deployment guide by sending an email to <u>Dell Networking Solutions@Dell.com</u>